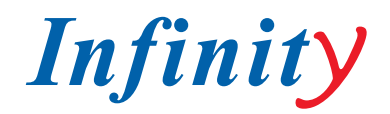

### РУКОВОДСТВО ПОЛЬЗОВАТЕЛЯ

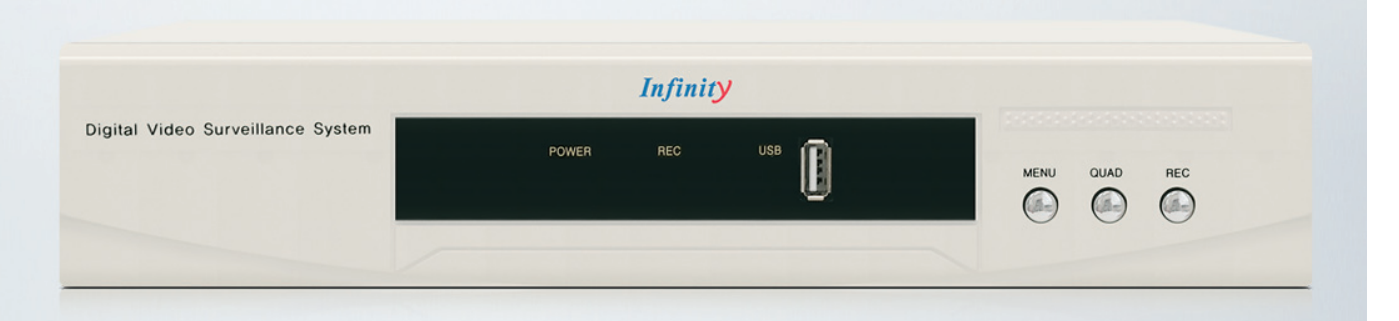

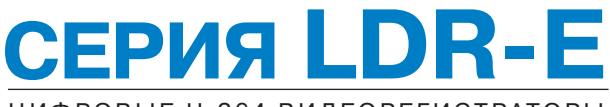

ЦИФРОВЫЕ Н.264 ВИДЕОРЕГИСТРАТОРЫ

МОДЕЛИ LDR-E 400: 4 канала видео LDR-E800: 8 каналов видео LDR-E1600: 16 каналов видео

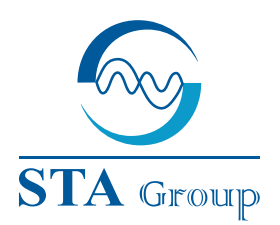

#### **Дистрибьюторский центр СТА**

107023, Россия, г. Москва, 1-й Электрозаводский пер., д 2 тел.: +7 495 221-0821, факс: +7 495 221-0820

198097, Россия, г. Санкт-Петербург, ул. Белоусова, д. 10 тел.: +7 812 493-4292, факс: +7 812 493-4290 www.sta.ru

### СТА электроника

03150, Украина, г. Киев, ул. Анри Барбюса, д. 3 тел.: +38 044 247-4717, факс: +38 044 247-4718

www.sta.com.ua

#### **STA Grupa**

LV-1019, Латвия, г. Рига, ул. Маскавас, д. 227 тел.: +371 6781 2400, факс: +371 6781 2401 www.sta.lv

#### **STA tehniks**

13418, Эстония, г. Таллинн, ул. Вырсе, д. 22 тел.: +372 651 9188, факс: +372 651 9182 www.sta.ee

www.infinity-cctv.ru

#### **STA Distribution Center**

2, 1y Elektrozavodsky pereulok, Moscow, 107023, Russia tel: +7 495 221-0821, fax: +7 495 221-0820

10, Belousova str., St. Petersburg, 198097, Russia tel.: +7 812 493-4292, fax: +7 812 493-4290 www.sta.ru

#### **STA electronika**

3, Anri Barbyusa str., Kiev, 03150, Ukraine tel.: +38 044 247-4717, fax: +38 044 247-4718

www.sta.com.ua

#### STA Grupa

227, Maskavas str., Riga, LV-1019, Latvia tel.: +371 6781 2400, fax: +371 6781 2401 www.sta.lv

#### **STA tehniks**

22, Vorse str., Tallinn, 13418, Estonia tel.: +372 651 9188, fax: +372 651 9182

www.sta.ee

РУС

# ОГЛАВЛЕНИЕ

| ПРЕДОСТЕРЕЖЕНИЯ И РЕКОМЕНДАЦИИ   | 2  |
|----------------------------------|----|
| ОСОБЕННОСТИ                      | 4  |
| ОПИСАНИЕ                         | 5  |
| Комплектация                     | 5  |
| Передняя панель                  | 5  |
| Задняя панель                    | 6  |
| НАСТРОЙКА                        | 6  |
| Меню устройства                  | 6  |
| Описание экранных программ       | 7  |
| Настройка ID ПДУ                 | 9  |
| КОНФИГУРАЦИЯ DVR                 | 10 |
| Информация                       | 10 |
| Дата и время                     | 10 |
| Смена пароля                     | 11 |
| Жесткий диск                     | 12 |
| Загрузка заводских установок     | 12 |
| RS-485                           | 13 |
| Блок клавиш                      | 14 |
| дисплей                          | 15 |
| Экранное меню                    | 15 |
| Автоматическое листание          | 15 |
| Настройка VGA                    | 16 |
| СЕТЬ                             | 16 |
| КАМЕРЫ                           | 18 |
| Настройка камеры                 | 18 |
| Расширенный                      | 19 |
| Поворотные устройства            | 20 |
| ЗАПИСЬ                           | 20 |
| Настройки записи                 | 20 |
| Запись по расписанию             | 21 |
| СОБЫТИЯ                          | 21 |
| Тревога                          | 21 |
| Детектор движения                | 22 |
| Выход звука                      | 27 |
| ПОИСК                            | 28 |
| Поиск                            | 28 |
| Управление поиском               | 30 |
| РЕЗЕРВИРОВАНИЕ                   | 31 |
| СПЕЦИФИКАЦИИ                     | 36 |
| РАБОТА С МОБИЛЬНЫМИ УСТРОЙСТВАМИ | 37 |

# 1. ПРЕДОСТЕРЕЖЕНИЯ И РЕКОМЕНДАЦИИ

### ПОЛОЖЕНИЕ ФЕДЕРАЛЬНОЙ КОМИССИИ США ПО СРЕДСТВАМ СВЯЗИ

ПРИМЕЧАНИЕ. Данный прибор был протестирован и признан отвечающим требованиям к цифровым устройствам класса A в соответствии с частью 15 Положений ФСК. Эти требования разработаны с целью обеспечить необходимую защиту от критических помех во время работы устройства в операционной среде. Этот прибор генерирует, обрабатывает и может испускать сигналы радиоизлучения и, если установлено и используется не по инструкциям, может стать причиной критических помех для радиосвязи. При эксплуатации прибора в жилых зонах критические помехи наиболее вероятны; в данном случае клиент обязан устранять эти помехи за свой счет. Положение Федеральной комиссии США по средствам связи ПРИМЕ-ЧАНИЕ. Данный прибор был протестирован и признан отвечающим требованиям к цифровым устройствам класса A в соответствии с частью 15 Положений ФСК. Эти требования разработаны с целью обеспечить необходимую защиту от критических помех во время работы устройства в операционной среде. Этот прибор генерирует, обрабатывает и может сигналы радиоизлучения и, если установления чани с частью 15 Положение Федеральной комиссии США по средствам связи ПРИМЕ-ЧАНИЕ. Данный прибор был протестирован и признан отвечающим требованиям к цифровым устройствам класса A в соответствии с частью 15 Положений ФСК. Эти требования разработаны с целью обеспечить необходимую защиту от критических помех во время работы устройства в операционной среде. Этот прибор генерирует, обрабатывает и может испускать сигналы радиоизлучения и, если установлено и используется не по инструкциям, может стать причиной критических помех для радиосвязи. При эксплуатации прибора в жилых зонах критические помехи наиболее вероятны; в данном случае клиент обязан устранять эти помехи за свой счет.

#### РЕЗЕНЦИЯ ФСК (ФЕДЕРАЛЬНАЯ КОМИССИЯ США ПО СРЕДСТВАМ СВЯЗИ)

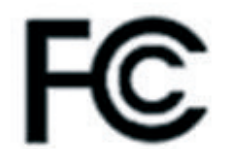

Данное устройство соответствует части 15 положений ФСК. При эксплуатации должны соблюдаться следующие два условия: (1)это устройство не должно явиться причиной недопустимых помех (2) данное устройство не должно принимать помехи, в том числе и тех, которые могут привести к неправильному функционированию.

#### ПОЛОЖЕНИЕ ФЕДЕРАЛЬНОЙ КОМИССИИ США ПО СРЕДСТВАМ СВЯЗИ

ПРИМЕЧАНИЕ. Данный прибор был протестирован и признан отвечающим требованиям к цифровым устройствам класса A в соответствии с частью 15 Положений ФСК. Эти требования разработаны с целью обеспечить необходимую защиту от критических помех во время работы устройства в операционной среде. Этот прибор генерирует, обрабатывает и может испускать сигналы радиоизлучения и, если установлено и используется не по инструкциям, может стать причиной критических помех для радиосвязи. При эксплуатации прибора в жилых зонах критические помехи наиболее вероятны; в данном случае клиент обязан устранять эти помехи за свой счет. Изменения и модификации, четко не установленные производителем, могут лишить потребителя права пользования данным оборудованием.

#### ПРЕДУПРЕЖДЕНИЯ ПО МОДИФИКАЦИЯМ

Согласно требованиям части 15 положений ФСК к цифровым приборам класса A данное устройство должно инсталлироваться в компьютерное оборудование с соблюдением требований к классу A. Все кабели, применяемые для подключения периферийных устройств к видеорегистратору, должны быть экранированы и заземлены. Использование прибора с несанкционированным оборудованием или неэкранированные кабели могут повлечь за собой помехи радио - и телевещания.

# CE

### ПОЛОЖЕНИЕ О СООТВЕТСТВИИ. ЕВРОПЕЙСКОЕ СООБЩЕСТВО (КЛАССА)

Данный продукт согласуется с принятыми Советом ЕС требованиями, изложенными в положении 89/336/ЕЭС с поправками в 92/31/ЕЭС о законе государств-участников об электромагнитной совместимости.

### оговорка

Любые ошибки в описании или изображении, явные или скрытые, относительно содержания этой документации, представления, торговой пригодности или соответствия допущены ненамеренно. Информация, представленная в руководстве, была тщательно проверена на надежность, однако, мы не берем на себя ответственности за неточности. Информация, содержащаяся в руководстве, может быть изменена без предварительного уведомления. Ни при каких условиях производитель не является ответственным за прямые, косвенные, специальные, случайные или другие повреждения, возникающие в результате неправильного использования или невозможности применения продукта или документации, даже если он был осведомлен о возможности таких повреждений.

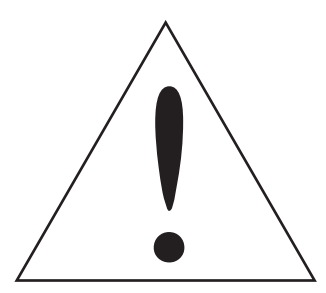

### ПРЕДУПРЕЖДЕНИЕ

Во избежание пожара или поражения электрическим током. Не подвергайте прибор воздействию влаги.

### ВНИМАНИЕ

Не вскрывайте корпус прибора. Внутри устройства нет элементов, предназначенных для обслуживания пользователем. Обслуживание прибора должно выполняться квалифицированным персоналом.

- Все работы по монтажу устройства должны выполняться квалифицированным персоналом.
- Не закрывайте вентиляционные отверстия в корпусе устройства.
- Избегайте попадания металлических предметов внутрь корпуса устройства. Это может привести к выходу устройства из строя. Если это произошло, выключите питание и свяжитесь с квалифицированным специалистом.
- Не разбирайте устройство. Во избежание поражения электрическим током не выкручивайте винты и не вскрывайте корпус. Внутри устройства нет элементов, предназначенных для обслуживания пользователем. Для технического обслуживания устройства обращайтесь к квалифицированным специалистам. Бережно обращайтесь с устройством. Избегайте ударов и тряски устройства – это может вывести его из строя.
- Избегайте попадания влаги внутрь устройства и не используйте его в помещениях с высокой влажностью. Если это случилось, немедленно примите меры. Выключите питание и свяжитесь с квалифицированным специалистом. Влага может вывести устройство из строя или стать причиной поражения электрическим током.
- Не используйте агрессивные или абразивные моющие средства для чистки корпуса устройства. Для чистки устройства используйте сухую ветошь. Сильно загрязненные места можно осторожно протереть, используя мягкие очистители.
- Не перегружайте розетки или удлинители. Это может стать причиной возгорания или поражения электрическим током.
- Запрещается использовать устройство, если окружающая температура, влажность и характеристики источника питания не соответствуют указанным в руководстве. Не используйте устройство при повышенных температуре и влажности. Допустимая рабочая температура: от 0єС до +50єС, влажность - менее 90%. Напряжение источника питания: 90-265 В пер. тока.

# 2.ОСОБЕННОСТИ

Серия регистраторов LDR-E — это автономнях DVR-устройствf, обеспечивающее контроль в реальном времени и цифровую запись обзорного видео.

Контроль, цифровая запись и воспроизведение осуществляется посредством кнопок на передней панели. При помощи меню отображения дополнительной информации на дисплее (ДИД) пользователь может настраивать установки видеозаписи, установки датчиков и сигналы, защиту пароля, переустановку жесткого диска и др.

Через USB-соединение пользователь может воспроизводить видео с помощью ПО, поставляемого в комплекте, сегментировать видео для сохранения отдельных частей и записи их в формат MPG/AVI и фиксировать видеокадр с сохранением его в формате BMP и распечатки.

Панорамное видео записывается в формате Н.264 с высоким качеством.

Серия обеспечивает различные пути поиска данных: по Календарю, Дате/Времени и событию. Также устройсво предусматривает удалённый доступ, для контроля и управления через TCP/IP/LAN связь.

### ГЛАВНЫЕ ОСОБЕННОСТИ

- Высокое качество воспроизведения
- Простая установка и использование
- Встроенный детектор движения
- Подключение внешних датчиков
- Запись: по движению, по внешнему датчику и по расписаню
- Сетевое управление через Динамический IP
- Запись на внешний USB-HDD
- Поддерживает стандарты NTSC/PAL
- Сжатие данных по технологии Н.264
- Архивирование видео на устройства USB или DVD R/W
- Тревожные выходы

### ОСНОВНЫЕ ОБЛАСТИ ПРИМЕНЕНИЯ

- Банки, Банкоматы, Супермаркеты, Магазины и другие общественные места.
- Частные дома, Квартиры, Ювелирные магазины, Коммерческие места и другие, где необходимо выдеонаблюдение.
- Склады, промышленные зоны и другие места, где могут произойти чрезвычайные происшествия и необходимо проанализировать ситуацию.
- Для контроля отдалённых участков.

### ОПИСАНИЕ

# 3. ОПИСАНИЕ

# 3.1 КОМПЛЕКТАЦИЯ

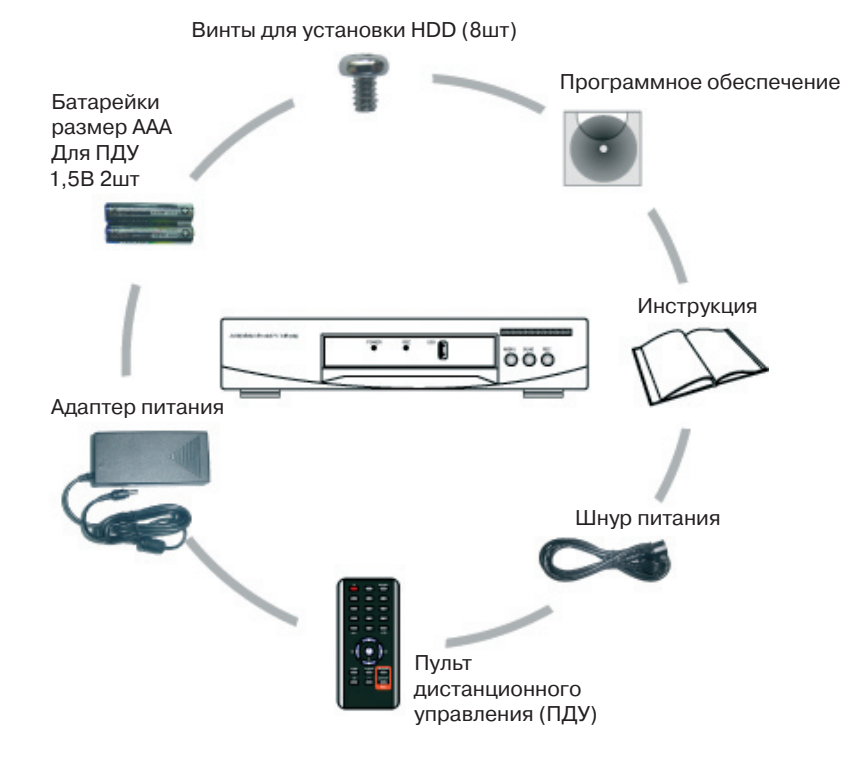

### СОДЕРДИМОЕ

- Цифровой Видео Регистратор 1 шт.
- Винты для установки HDD 8 шт.
- Компакт-диск с программой 1 шт.
- Руководство 1 шт.
- Шнур питания 1 шт.
- Пуль т управления 1 шт.
- Батареи ААА (1.5V) 2 шт.
- Адаптер 1 ш

Заметка: Проверить содержимое перед началом использования.

# 3.2 ПЕРЕДНЯЯ ПАНЕЛЬ

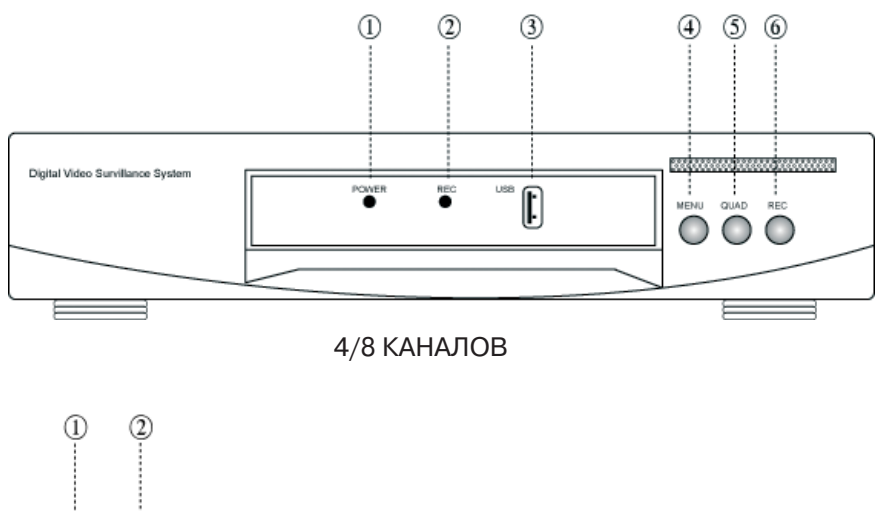

- 1. Индикатор питания
- 2. Индикатор записи
- 3. Передний порт USB
- 4. Кнопка вызова меню
- Кнопка переключения между режмами просмотра изображения
- 6. Кнопка записи

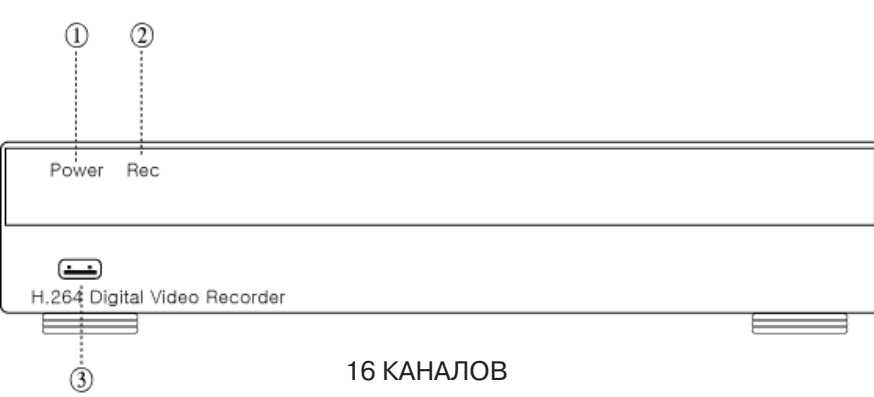

### 3.3 ЗАДНЯЯ ПАНЕЛЬ

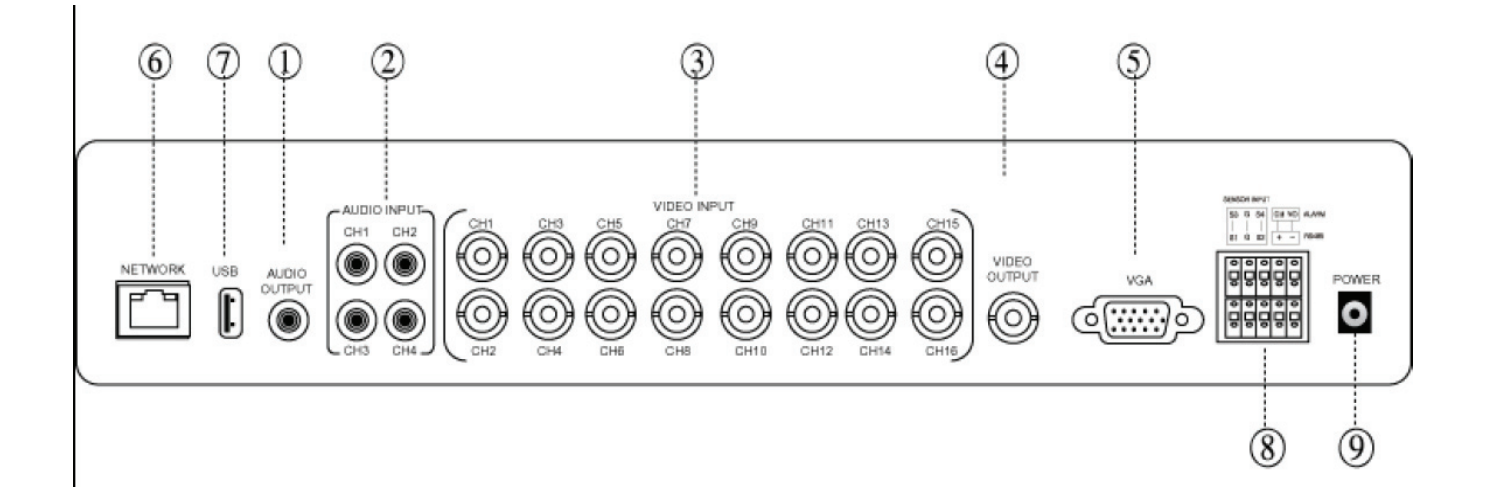

1. Звуковой выход.

2. Звуковые входы. Максимально 4 входа. Под-ключаются микрофоны.

3. Видео входы. Подключается видео сигнал от видеокамер.

4. Видео выход. Подключается к аналоговому монитору.

5. VGA выход. Подключается к монитору VGA.

6. Сетевой порт. Для подключения локальной сети или интернета.

7. Мышь. Используйте мышь PS/2 для управления DVR.

8. Порт RS-485, для управления поворотными устройствами. Тревожные

входы детекторов или иных устройств с "сухими" контактами. Выходное

перекидное реле тревоги.

9. Питание. Подключается блок питания 12В 3,5А (плюс по середине).

# 4. НАСТРОЙКА

### 4.1 МЕНЮ УСТРОЙСТВА

Вызвать меню устройства возможно посредствам кнопки MENU на передней панели управления, мыши и пуль та дистанционного управления (ПДУ).

### ВЫЗОВ МЕНЮ С ПЕРЕДНЕЙ ПАНЕЛИ

Нажмите кнопку MENU на передней панели.

### ВЫЗОВ МЕНЮ С ПУЛЬ ТА ДИСТАНЦИОННОГО УПРАВЛЕНИЯ ( ПДУ)

Нажмите кнопку MENU на пуль те дистанционного управления (ПДУ).

#### вызов меню с помощью мыши

Нажмите правую кнопку мыши, появится всплывающие окно, в котором нужно выбрать нужную опцию.

РУС

# 4.2 ОПИСАНИЕ ЭКРАННЫХ ПИКТОГРАММ

Данное описание пиктограмм отображаемых на экране в режиме реального времени.

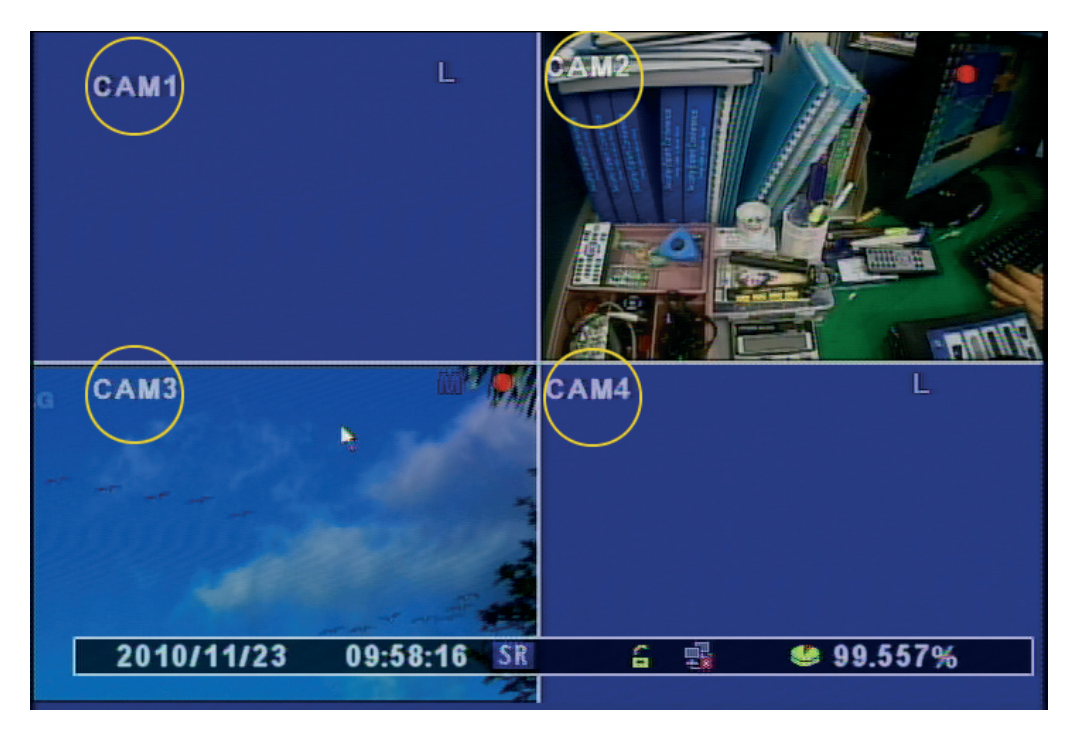

1. Название: показывает название камеры, оно отображается в верхнем левом углу.

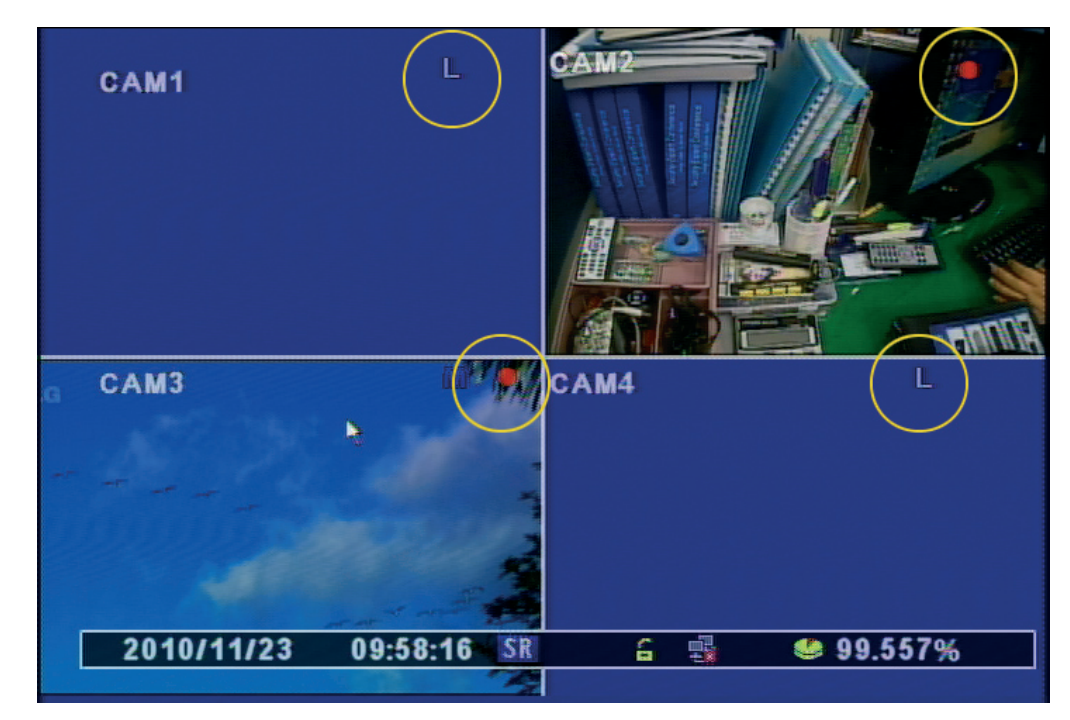

2. Состояние записи: Отображает состояние записи и потери видеосигнала.

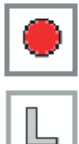

Запись включена

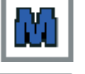

Запись по сработке детектора движения

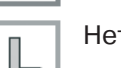

Нет видео сигнала

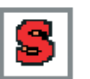

Запись по сработке внешнего детектора или сигнала

### НАСТРОЙКА

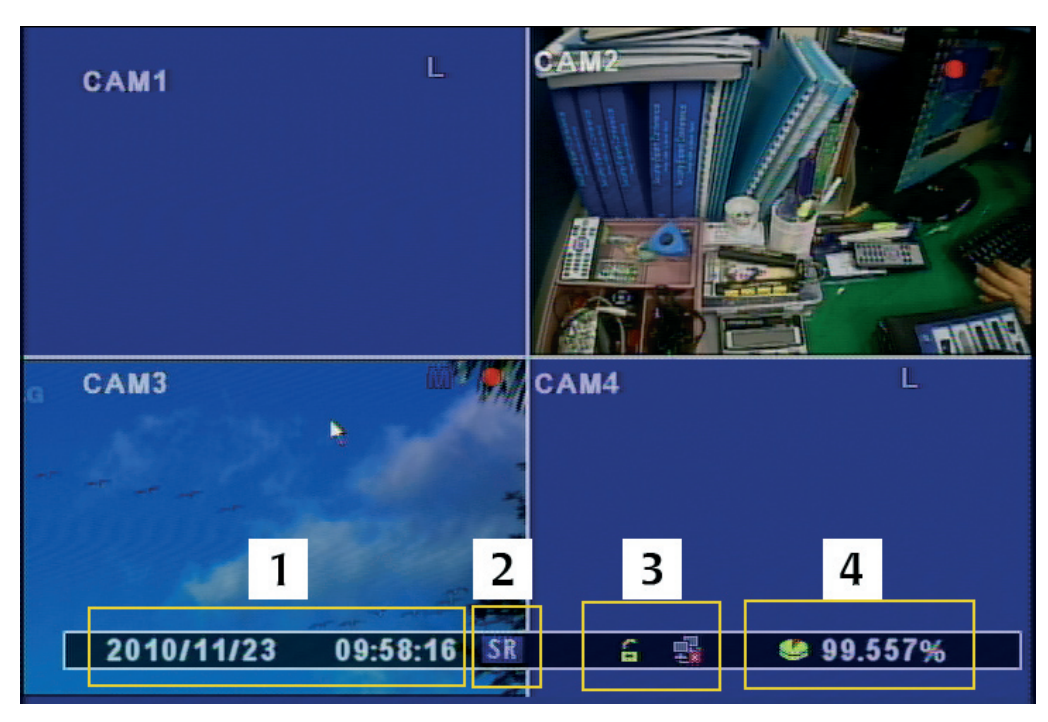

- 3. Дополнительная информация
- 1. Текущая дата и время.
- 2. Режим записи: «ER» принудительная запись, «SR» запись по расписанию.
- 3. Блокировка клавиатуры / Статус Сетевого Адаптера.
- 4. Отображает объем свободного места на HDD.

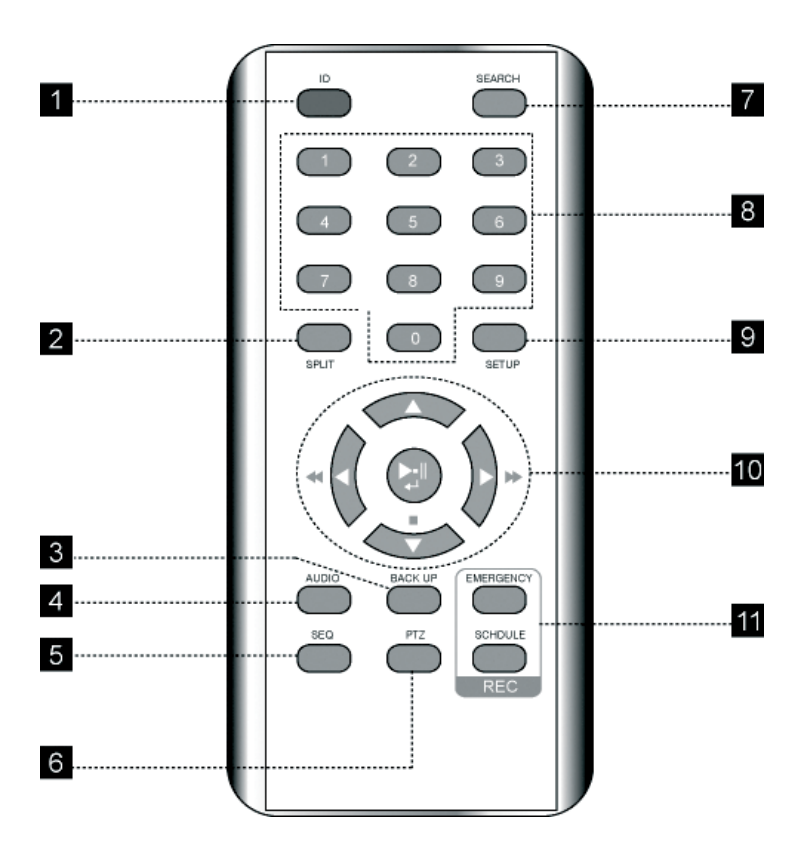

- Кнопка ID: При нажатии кнопки ID происходит смена идентификационного номера ПДУ.
- Деление экрана (QUAD): для смены экрана в режим квадратора.
- 3. Кнопка архивирования: для архивации данных на USB, DVD R/W и т.д.
- Кнопка звука: выбор канала для прослушивания.
- 5. Кнопка авто листания: показывает каналы в нужной последовательности на экране.
- 6. Кнопка управления РТZ: включает управление камерой РТZ.
- 7. КНОПКА ПОИСКА: кнопка поиска записанных данных.
- 8. Цифровые кнопки: выбор видео канала или ввод системного пароля.
- 9. УСТАНОВКА: МЕНЮ (кнопка меню)
- 10. Кнопки навигации / ВВОД / Кнопка воспроизведения.
- 11. Запись: Кнопки записи по расписанию и тревожной записи.

# 4.3 НАСТРОЙКА ID ПДУ

Каждый пульт управления может иметь несколько идентификационных номеров (ID). Это необходимо, для того чтобы с одного ПДУ управлять несколькими DVR. Для использования данной функции, DVR нужно настроить на определенный ID ПДУ.

| Information   Remote ID   Mouse Resolution   2   Language   English   Version   Health   Video Detect Mode   NTSC   Video Mode        |
|----------------------------------------------------------------------------------------------------|
| Information<br>Remote ID                                                                                                    |
| Remote ID       0         Mouse Resolution       2         Language       English         Version                                     |
| Mouse Resolution     2       Language     English       Version     Health       Video Detect Mode     NTSC       Video Mode     NTSC |
| Language English<br>Version<br>Health<br>Video Detect Mode NTSC<br>Video Mode NTSC                                                    |
| Version<br>Health<br>Video Detect Mode NTSC<br>Video Mode NTSC                                                                        |
| Health<br>Video Detect Mode NTSC<br>Video Mode NTSC                                                                                   |
| Video Detect Mode     NTSC       Video Mode     NTSC                                                                                  |
| Video Mode NTSC                                                                                                    |
|                                                                                                    |
| WebCode L4F700050000005                                                                                                    |
| Mac Address 00:18:7b:f7:00:05                                                                                                    |
|                                                                                                    |
| 2010/11/23 10:31:52 SR 🔒 🔩 🤒 99.414%                                                                                                  |

- ID ПДУ может быть изменен пользователем. (По умолчанию ID = «00») Меню> установка> Информация> ID ПДУ (Диапазон: 0 ~ 99) ID ПДУ должно быть сконфигурировано в системном меню DVR. Это нельзя изменить с ПДУ.
- Как использовать ПДУ. ID в DVR и в ПДУ должны быть идентичны, иначе, ПДУ не будет работать с данным DVR

| CAM1       | Sel<br>F | ectRemote<br>Remote ID :<br>0 | ₽ ID<br>D | L              |
|------------|----------|-------------------------------|-----------|----------------|
| 2010/11/23 | 10:34:16 | SR                            | 6 📲       | <b>99.404%</b> |

(3) Меню выбора ID ПДУ отображается как на изображении выше. ID DVR: показывает текущей ID, записанный в систему. «00»: Введите тот же самый ID в ПДУ и DVR и нажмите «Подтверждаю».

# 5. КОНФИГУРАЦИЯ DVR

### 5.1 ИНФОРМАЦИЯ

| System            |      |    |       |          |       |       |     |
|-------------------|------|----|-------|----------|-------|-------|-----|
| <b>(2)</b>        |      |    |       | 6        |       | 6     |     |
| Information       |      |    |       |          |       |       |     |
| Remote ID         |      |    |       | 0        |       |       |     |
| Mouse Resolution  |      |    | (1    | 2        |       |       |     |
| Language          |      |    |       | English  |       |       |     |
| Version           |      |    |       |          |       |       |     |
| Health            |      |    |       |          |       |       |     |
| Video Detect Mode |      |    |       | NTSC     |       |       |     |
| Video Mode        |      |    |       | NTSC     |       |       |     |
| Web Code          |      |    | L4F70 | 005000   | 0000  | 05    |     |
| Mac Address       |      |    | 00:18 | :7b:f7:( | 00:04 | 5     |     |
| 2010/11/23 10.3   | 8-13 | SR | 2     | <u>.</u> |       | 00 39 | 704 |

- Удаленный ID: Настройка ПДУ для данной системы. (Пользователь может отдельно управлять несколькими DVR с одного ПДУ, диапазон ID~99)
- Чувствительность мыши: уровень чувствительности Мыши может быть
- настроен. Базовый уровень 1<Медленная скорость Уровень 1 <Уровень 2 <Уровень 3 увеличенная скорость.</li>
- Язык: Пользователь может выбрать из списка языков системы.
- Версия: Отображается версия прошивки.
- Состояние: Указывает статус накопителей
  - Harddisk1: Температура жесткого диска.
    - USB на передней панели: Температура внешних накопителей с USB порта на передней панели.
  - Задний порт USB: Температура внешних накопителей заднего порта USB.
- Режим видео детектора: Выбор формата видеосигнала. (NTSC / PAL)
- Режим видео: Показывает видео формат сигнала
- Webcode: это ID DDNS.
- Мак адрес: Отображается MAC адрес DVR.

### 5.2 ДАТА И ВРЕМЯ

- Дата/Время: задает текущюю дату и время
- Формат времени: определяет в какой последовательности показывать дату
- Летнее время: разрешает переход на летнее время
- Коррекция времени: задает на сколько секунд корректировать время в сутки
- Сервер времени: задает внешний сервер синхронизации времени и часовой пояс
- Применить: записывает все изменения произведенные в данном меню
- Период синхронизации: Выберите период для синхронизации между DVR и временем сервера
- питание Вкл.:Синхронизирует только питание
- 12 Часов: Синхронизируется каждые 12 часов
- 24 Часа: Синхронизируется каждые 24 часа.
- Выкл.: Синхронизация отключена.
- Часовой пояс: Выберите GMT зону.
- Применить : Быберите и примените настройки даты/времени

10 | СЕРИЯ LDR-E

КОНФИГУРАЦИЯ DVR

| System<br>$ \\ \\ \\ \\ \\ \\ \\ \\ \\ \\ \\ \\ \\ \\ \\ \\ \\ \\ \\$ | <ul> <li>15:25:48</li> <li>2010/11/23</li> <li>YYYY-MM-DD</li> <li>Off</li> </ul> |
|-----------------------------------------------------------------------|-----------------------------------------------------------------------------------|
| 2010/11/23 15:25:53 SR                                                | 6 💀 🤩 98.435%                                                                     |

# 5.3 СМЕНА ПАРОЛЯ

| System        |             |
|---------------|-------------|
| Password      |             |
| ID            | admin       |
| Password      | ******      |
| Function      |             |
| Configuration | 🗸 Hard Disk |
| Search        | Backup      |
| PTZ Setting   | Record Key  |
| Camera        |             |
| 1234          |             |
|               |             |
|               |             |

- ID: ID: Способен ввести не более. 8 пользователей учетной записи. ("Администратор" и "User 1 ~ 7")
- Текущий пароль: ввод текущего пароля для изменения (пароль не мение 6 символов) Примечание: пароль по умолчанию 111111
- Новый пароль: ввод нового пароля (6 символов)
- Подтвердить пароль: подтверждение нового пароля (ввести пароль из предыдущего пункта).

#### КОНФИГУРАЦИЯ DVR

### 5.4. ЖЕСТКИЙ ДИСК

| •              |          |                                                                                                    |          |          |
|----------------|----------|----------------------------------------------------------------------------------------------------|----------|----------|
| System         |          |                                                                                                    |          |          |
| (3) []]        |          | <b>1</b>                                                                                                    | (CA)     |          |
| Lland Diak     |          | Contraction of the local division of the local division of the loc |          |          |
| Hard Disk List |          |                                                                                                    |          |          |
| Total          |          | 4167MB                                                                                                    | /237620N | IB       |
| Over write     |          |                                                                                                    | On       |          |
| EraseData      |          | Ma                                                                                                    | in Disk  |          |
| Auto Delete    |          |                                                                                                    | Off      |          |
| Advanced       |          |                                                                                                    |          |          |
|                |          |                                                                                                    |          |          |
|                |          |                                                                                                    |          |          |
| 2010/11/23 16  | -58-34 5 | A 2                                                                                                    |          | 98 245%  |
| 2010/11/20 10  |          |                                                                                                    |          | 00.24070 |

- Перезапись вкл: включение режима при заполнении жесткого диска происходит стирание первого записанного события, запись по кругу.
- Форматирование: подготовка жесткого диска к работе, стирание всех данных.
- Всего: емкость установленного жесткого диска.
- Использовано: отображает сколько места занято видео информацией.
- DISK: показывает емкость жесткого диска и его название.

**Примечание** "Mirro диск" или "RW Writer" В состоянии установить, когда внешнее устройство связано с DVR через порт USB.

## 5.5 ЗАГРУЗКА ЗАВОДСКИХ УСТАНОВОК

| System                          |             |       |                |  |
|---------------------------------|-------------|-------|----------------|--|
| Default Setup<br>Factor y Setup | p<br>Þ      |       |                |  |
|                                 |             |       |                |  |
| 2010/11/23                      | 18:29:42 SR | A 6 5 | <b>98.057%</b> |  |

РУС

- Установки по умолчанию: Кроме основной конфигурации (сети, пароль), параметры инициализации.
- Завод установки: Все параметры инициализации.

Сети в целях обновления по сети, используется специализированное программное обеспечение, предоставляемое производителем.

| System       |           |  |   |
|--------------|-----------|--|---|
| <b>O</b>     |           |  |   |
| Upgrade      |           |  |   |
| Network      |           |  |   |
| USB          |           |  |   |
| Configuratio | on BACKUP |  |   |
| Configuratio | onLOAD    |  |   |
|              |           |  |   |
|              | <b>k</b>  |  |   |
|              |           |  |   |
|              |           |  |   |
|              |           |  |   |
|              |           |  | - |

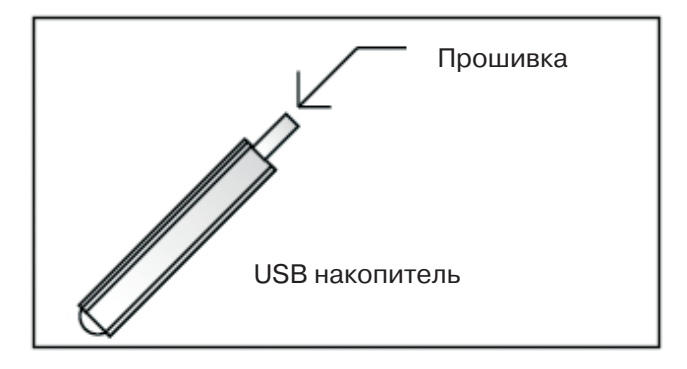

### 5.6 RS-485

сохранен на носителе USB, а затем вставлен в DVR, чтобы начать обновление через USB. Примечание Не выключайте питание и не извле-

В целях модернизации, система прошивается с

карты памяти USB, файл прошивки должен быть

**Примечание** Не выключайте питание и не извлекайте USB носитель во время процедуры обновления.

Чтобы использовать устройства использующие данный протокол выставите параметры согласно инструкции для устройств подключенных к DVR. КОНФИГУРАЦИЯ DVR

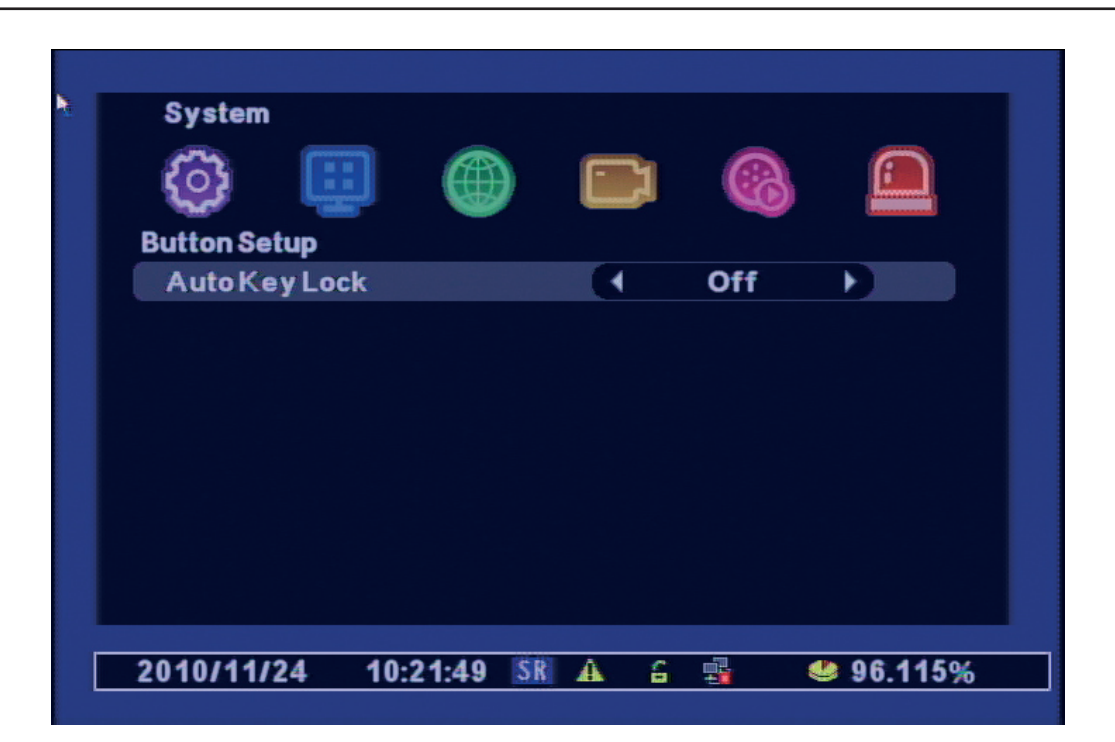

# 5.7 БЛОК КЛАВИШ

| System<br>RS-485  |          | (4. 115200 bpc |         |
|-------------------|----------|----------------|---------|
| Parity<br>Stopbit |          | No Parity      | ,       |
| Сторыт            |          |                |         |
|                   |          |                |         |
|                   |          |                |         |
| 2010/11/25        | 23:45:48 | MA 6 🛃 🔍       | 95.002% |

Блок клавиш: если данный параметр включен то доступ к функциям меню, архивирования, поиска не активируются, пока не введен пароль

РУС

### ДИСПЛЕЙ

# 6. ДИСПЛЕЙ

# 6.1 ЭКРАННОЕ МЕНЮ

| Display<br>OSD     |                   |     | 8       |         |  |
|--------------------|-------------------|-----|---------|---------|--|
| Camera Title       |                   |     | On      |         |  |
| StatusBar          |                   |     | On      |         |  |
| Multiscreen Border |                   |     | On      |         |  |
| Login Displa y     | As Per Last Login |     |         |         |  |
| Login Menu         |                   | Alw | aysfrom | Boot    |  |
| Alphablending      |                   |     | 80%     |         |  |
|                    |                   |     |         |         |  |
| 2010/11/25 23:47   | 7:45 ER           | A 6 |         | 95.002% |  |

- Прозрачность меню: устанавливает будет меню прозрачным или нет
- Название камеры: устанавливает показывать название камеры или нет
- Индикатор состояния: устанавливает показывать строку состояния или нет
- Граница мультиэкрана: устанавливает показывать границы на экране или нет

# 6.2 АВТОМАТИЧЕСКОЕ ЛИСТАНИЕ

Это меню настраивает режим листания каналов на экране DVR

| Display     |          |       |        |         |
|-------------|----------|-------|--------|---------|
|             | 3        |       |        |         |
| Auto Sequer | ice      |       |        |         |
| AutoLoss    | Skip     |       | Off    |         |
| Display Tin | ne       | C     | H1-CH4 |         |
| CH1         | 3 sec    | CH2   | 3 se   | ec      |
| CH3         | 3 sec    | CH4   | 3 se   | ec      |
|             |          |       |        |         |
|             |          |       |        |         |
|             |          |       |        | N.      |
|             |          |       |        |         |
|             |          |       |        |         |
| 2010/11/25  | 23.57.02 | R A S |        | 95 002% |

### ДИСПЛЕЙ

- Пропуск потери видео: если на видео канале нет сигнала, то этот канал не воспроизводится в режиме листания.
- Время показа: устанавливает время отображения камеры на экране в режиме листания.

### 6.3 НАСТРОЙКА VGA

| Display       |           |     | 8      |                |
|---------------|-----------|-----|--------|----------------|
| TV Adjustment |           | 4   | CVBS   |                |
| Icon          |           |     | Normal |                |
|               |           |     |        | <b>N</b>       |
|               |           |     |        |                |
|               |           |     |        |                |
|               |           |     |        |                |
|               |           |     |        |                |
|               |           |     |        |                |
| 2010/11/25 23 | :58:57 ER | A 6 |        | <b>95.002%</b> |

- Данный DVR может отображать информацию как на аналоговом мониторе так и на цифровом компьютерном мониторе.
- Яркость: регулирует яркость монитора VGA
- Контраст: регулирует контрастность монитора VGA
- Разрешение VGA: устанавливает разрешающею способность монитора

# 7. СЕТЬ

Данный DRV поддерживает удаленное управление и мониторинг через различные сети и интернте. Также есть возможность использовать DDNS. Чтобы узнать тип вашего подключения к интернету обратитесь за информацией к Вашему провайдеуру.

- Если ваша система интернет использует динамическое присвоение адресов, то в этом случае параметр DHCP должен быть включен.
- Если вы используете статический адрес, то параметр DHCP, должен быть в положении выкл. и информация о Вашем внешнем адресе должна быть введена в настройки DVR, эту информацию можно получить у провайдера.
- Данный DVR уже настроен на DDNS заводом изготовителем, не меняйте адрес DDNS. Если вы используете роутер или другое устройсво для раздачи интернета, то в нем должен быть настроен порт мапгин, для этого обратитесь к инструкции

Встроенный веб-сервер даёт пользователю возможность подключить DVR удаленно через Internet Explorer.

СЕТЬ

| Network             |                     |
|---------------------|---------------------|
| DHCP                | ↓ Off ▶             |
| IP Address          | 192.168.000.021     |
| Subnet Mask         | 255.255.255.000     |
| Gateway             | 192.168.000.001     |
| DNS Address         | 168.126.063.001     |
| DDNS Address        | 061.250.157.014     |
| UsePort             | 3000                |
|                     |                     |
| 2010/11/26 00:22:09 | 🛚 🗛 🔓 🚮 🛭 🧐 95.002% |

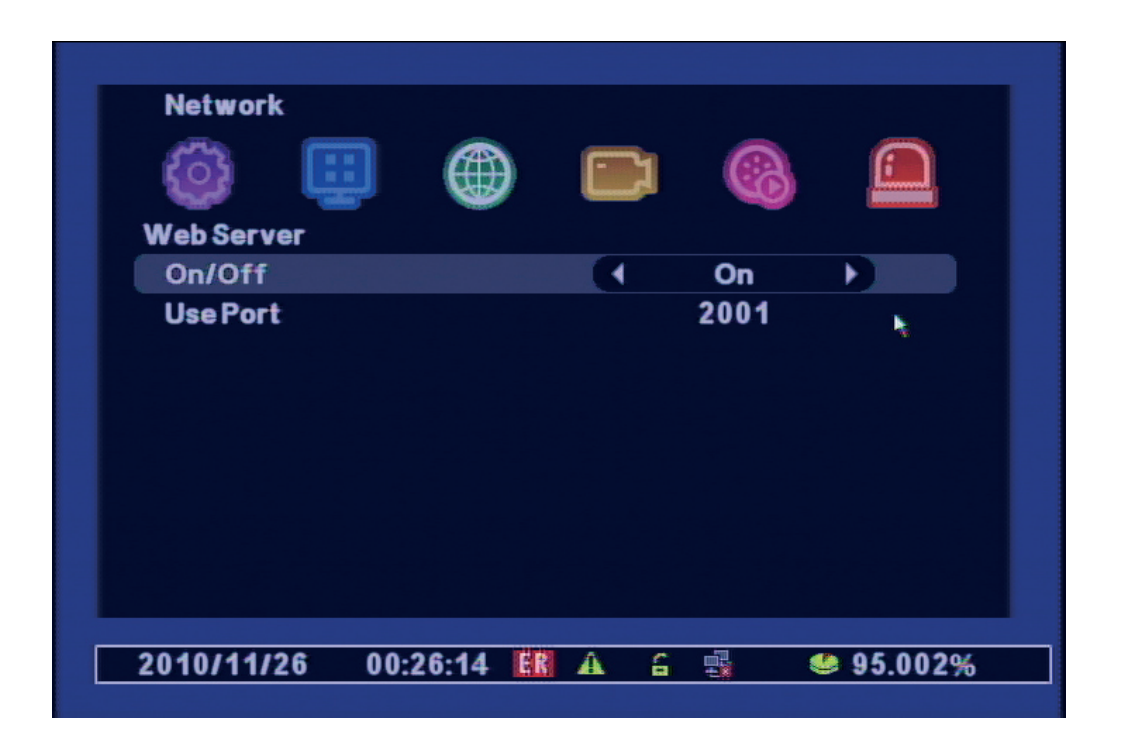

- ON / OFF: Выберите "ON", чтобы использовать удаленные N / W связи через Интернет.
- Используйте порт: порт для удаленного соединения.
- Пример В случае использования IP 61.250.157.50 и порта 2001, адрес ввода браузера http://61.250.157.50:2001.

# 8. КАМЕРЫ

# 8.1 НАСТРОЙКА КАМЕРЫ

| Camera       |          |     |             |  |
|--------------|----------|-----|-------------|--|
| <b>O</b>     | <b>:</b> |     |             |  |
| Camera Title |          |     |             |  |
| CH1          | CAM1     | CH2 | CAM2        |  |
| CH3          | CAM3     | CH4 | CAM4        |  |
|              |          |     |             |  |
| 2010/11/26   | 00:31:26 | A 6 | 🔹 🧶 95.002% |  |
|              |          |     |             |  |

При выборе канала, появляется виртуальная клавиатура для ввода названия камеры.

| Camera<br>Concerned<br>Channel<br>On/Off<br>Model<br>ID<br>Advanced |          |     | Contraction of the second second seco |         |
|---------------------------------------------------------------------|----------|-----|----------------------------------------------------------------------------------------------------|---------|
| 2010/11/26                                                          | 00:34:35 | A A |                                                                                                    | 95.002% |

- Канал: номер канала для настройки
- Вкл/Выкл: параметр включения выключения канала
- Яркость: настройка яркости канала
- Контраст: настройка контрастности канала
- Оттенок: настройка баланса белого
- Насыщенность: настройка яркости цвета

РУС

### КАМЕРЫ

### 8.2 РАСШИРЕННЫЙ

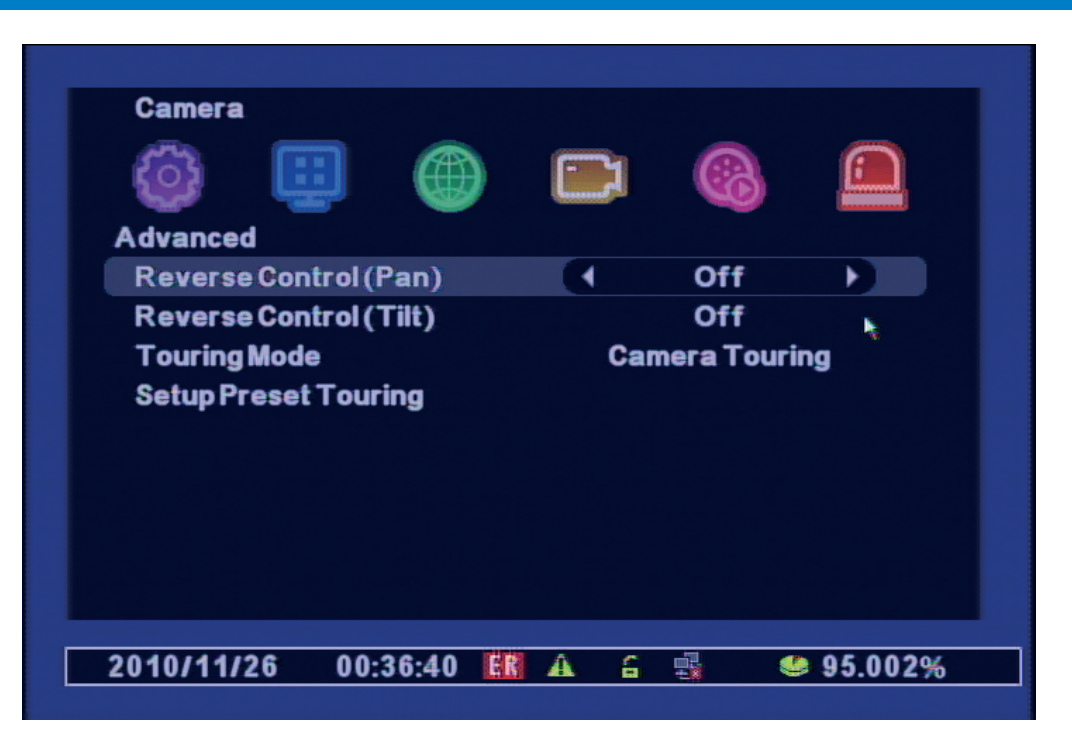

- Обратный контроль (Pan): Установка Панорамирования, работает в обратном направлении.
- Обратное управление (Tilt): Установка Наклона, работает обратном направлении.
- Тур режим Камера Тур: Использует тур по настройке камеры. Нажмите Тур: Используйте тур, установленый DVR.
- Установка Заданого Тура "Открывающиеся при выборе" заданного тура" от режима тура "меню.

| Camera<br>Comera<br>Comera | 1<br>1<br>2 sec       |
|----------------------------------------------------------------------------------------------------|-----------------------|
| 2010/11/26 00:38:39                                                                                                    | <b>▲ 읍  ≪ 95.002%</b> |

- Число Туров выбирается 1 ~ 16.
- Номер тура: Выберите номер.
- Запрограммированный номер: Выберите номер, сохраненный ранее.
- Интервал Тура(с): Выберитевремя задержки тура.

### КАМЕРЫ

# 8.3 ПОВОРОТНЫЕ УСТРОЙСТВА

Подключите PTZ камеру к DVR по средствам RS-485 порта. В меню RS-485 выберете параметры порта для данной камеры.

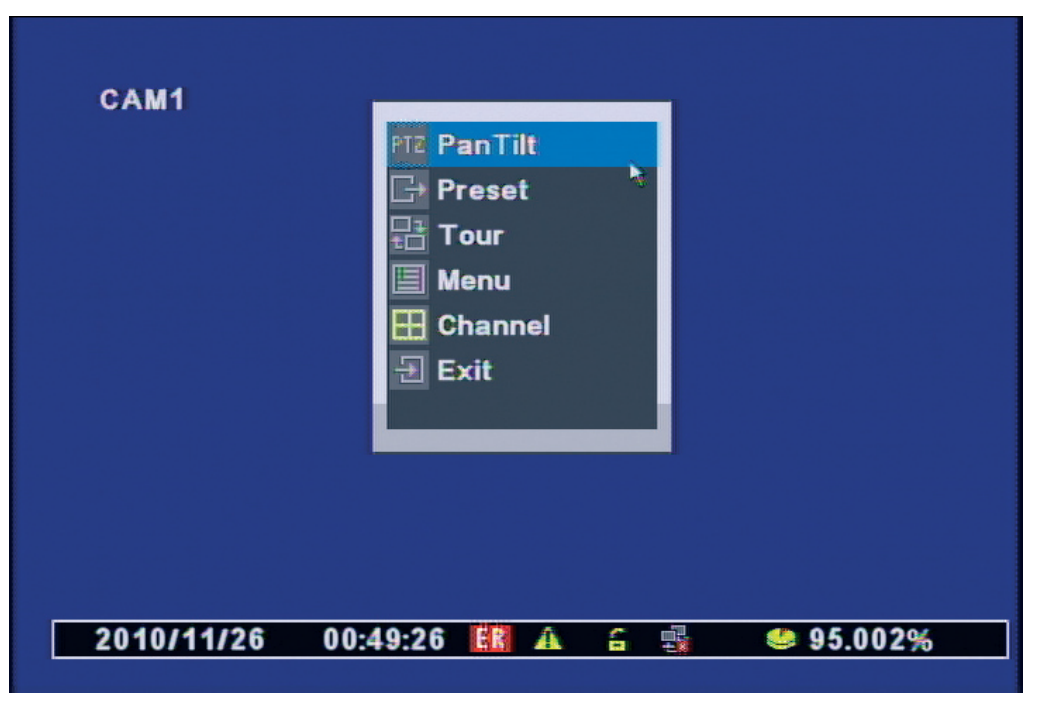

- Пан / Наклон: Если вы нажмете кнопку "MENU" или (правой кнопкой мыши), выше появится меню PTZ.
- Управления меню РТZ
- Пан / Наклон: Управление, направлении курсора пульта дистанционного управления.

# 9. ЗАПИСЬ

### 9.1 НАСТРОЙКА ЗАПИСИ

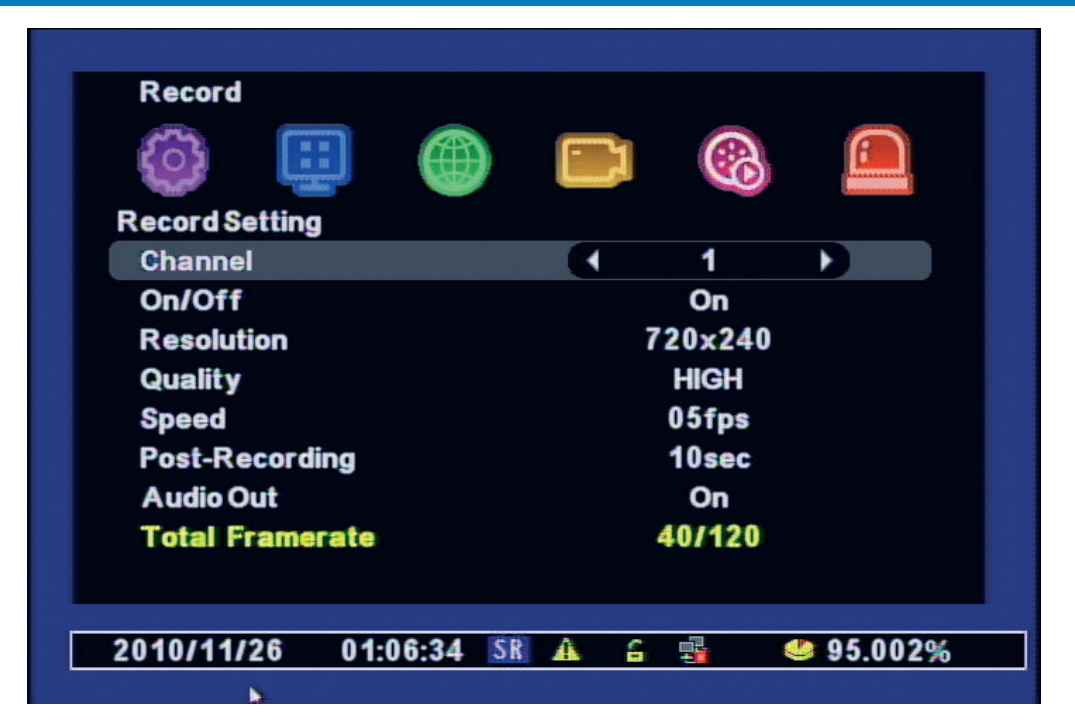

### ЗАПИСЬ

- Канал: Выбирает канал.
- ON / OFF: Выбирает ON / OFF для каждого канала.
- Разрешение: Выбирает разрешение.
- Качество: Выбирает качество записи изображения. (Максимальное> Высокое> Обычное>Низкое> Минимальное)
- Скорость: Выбирает кадры записи.
- После записи: Выбирает, как долго будет вестись запись, сделанная после события.
- Audio Out: Выбирает аудио выход Вкл. / Выкл..
- Частота кадров всего: Показывает количество записи кадров на каждый канал

### 9.2 ЗАПИСЬ ПО РАСПИСАНИЮ

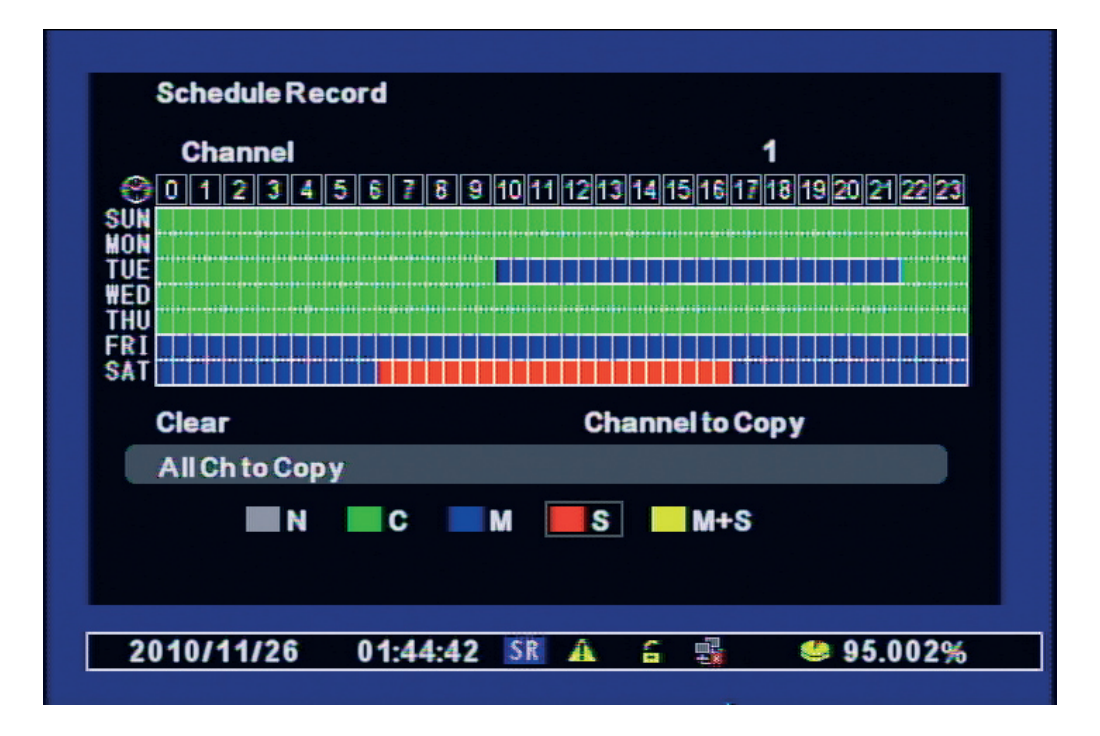

N(прозрачный) - не записывать
 C(зеленый) - продолжительная запись

- М(синий) запись по детектору движения
- S(красный) запись по сработке внешней тревоги

# 10. СОБЫТИЯ

### 10.1 **TPEBOFA**

- Детектор: выбор типа тревоги для внешнего выхода
- Движение: тревога если сработал встроенный детектор движения
- Датчик: тревога если сработало внешнее устройство
- Нет видео: тревога если пропал видео канал
- Время внешней тревоги: время работы внешней тревоги от 0 до 35 сек
- Внутренний зуммер: включить внутренний зуммер по тревоги время от 0 до 30 сек.

### СОБЫТИЯ

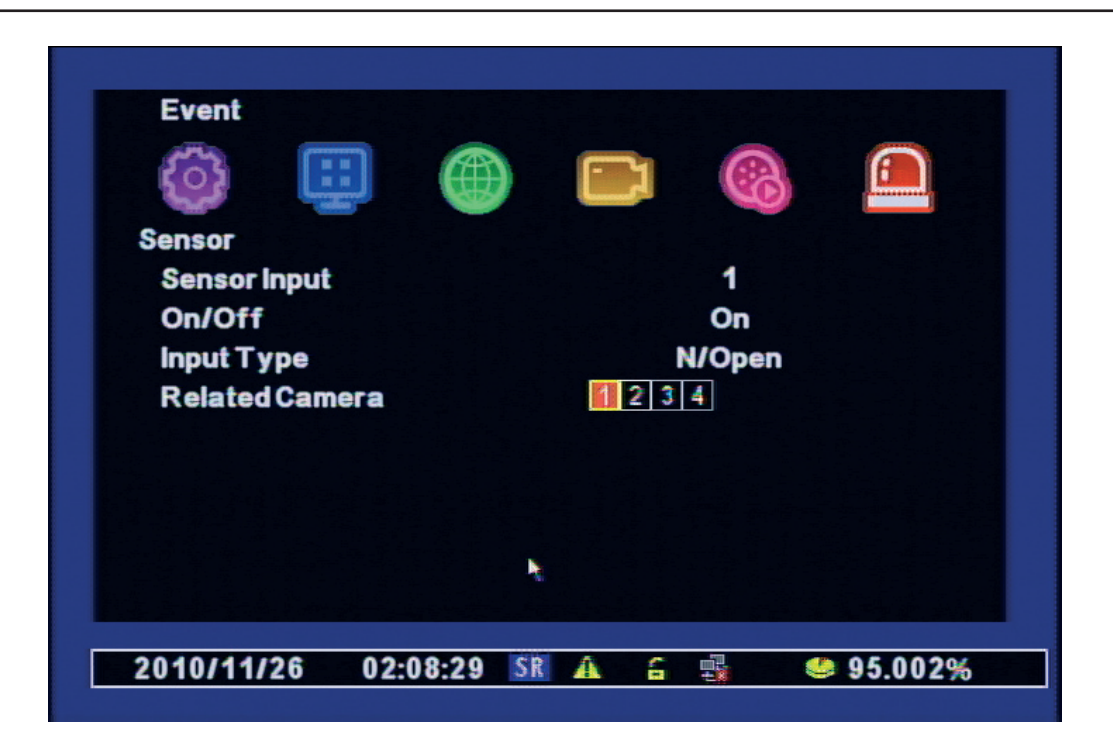

# 10.2 ДЕТЕКТОР ДВИЖЕНИЯ

| Event                                   |           | C   |         |              |    |
|-----------------------------------------|-----------|-----|---------|--------------|----|
| Channel                                 |           | •   | 1       |              |    |
| On/Off<br>Sensitivity<br>Detection Area |           |     | On<br>5 |              |    |
|                                         | ,         | t   |         |              |    |
| 2010/11/26 02                           | :09:40 \$ | R A | 6       | <b>95.00</b> | 2% |

- Канал: выбор канала
- Чувствительность: чувствительность детектора 1 мин, 4 макс
- Область детектирования: выбор области для детектирования

РУС

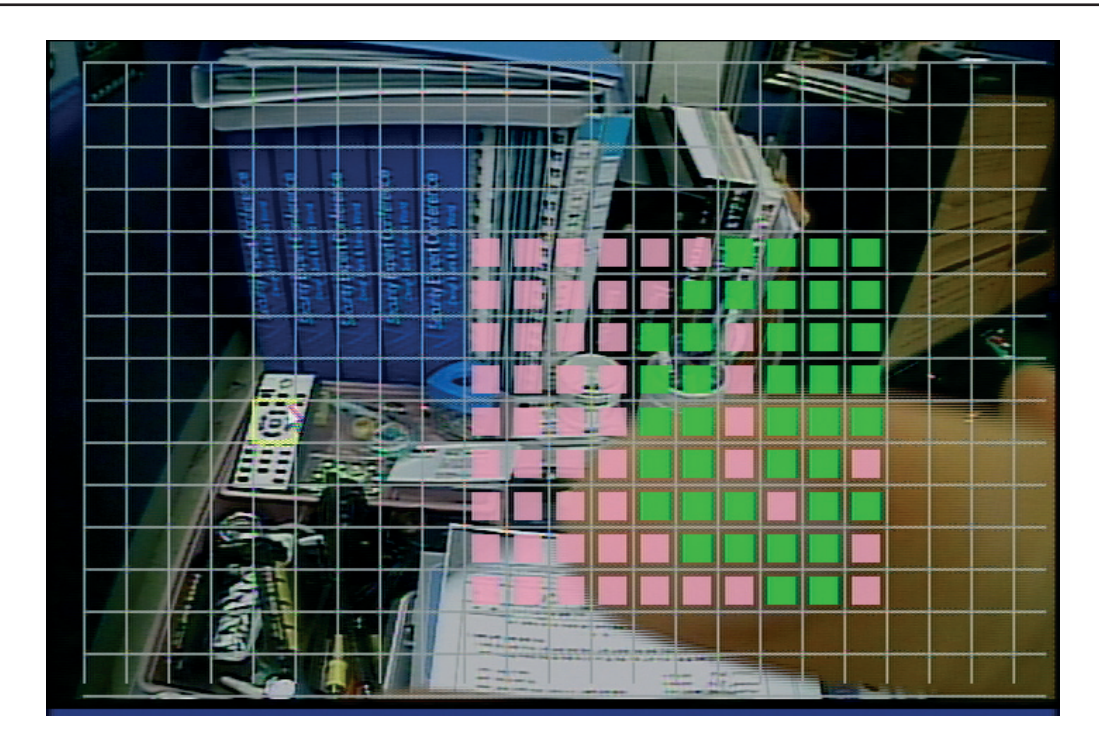

Переместите курсор в нужную позицию, нажмите кнопку подтвердить и стрелочками на ПДУ выберете область детекции. Закрашеным отмечается область в которой работает детектор

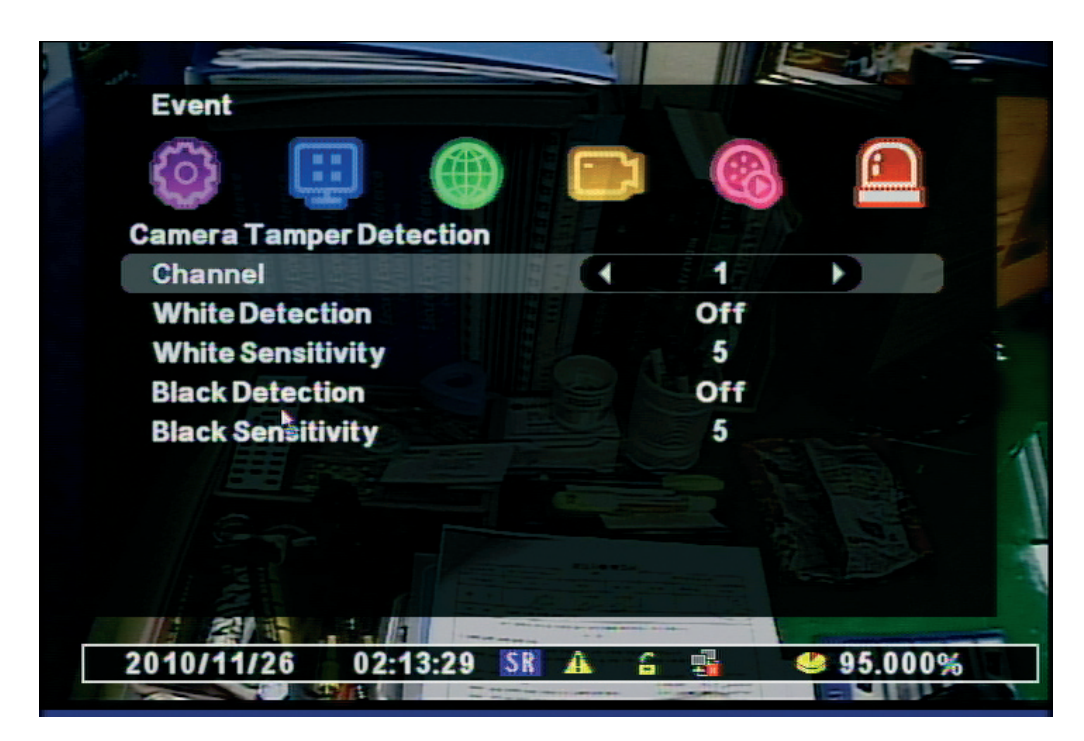

- Канал: Выберите канал для использования.
- Белый обнаружение: Обнаружение просветления.
- Белый Чувствительность: Определение чувствительности просветления.
- Черный обнаружение: Обнаружение в темноте
- Черный Чувствительность: Определение чувствительности в темноте.

Запись События будет сделана согласно установке.

### СОБЫТИЯ

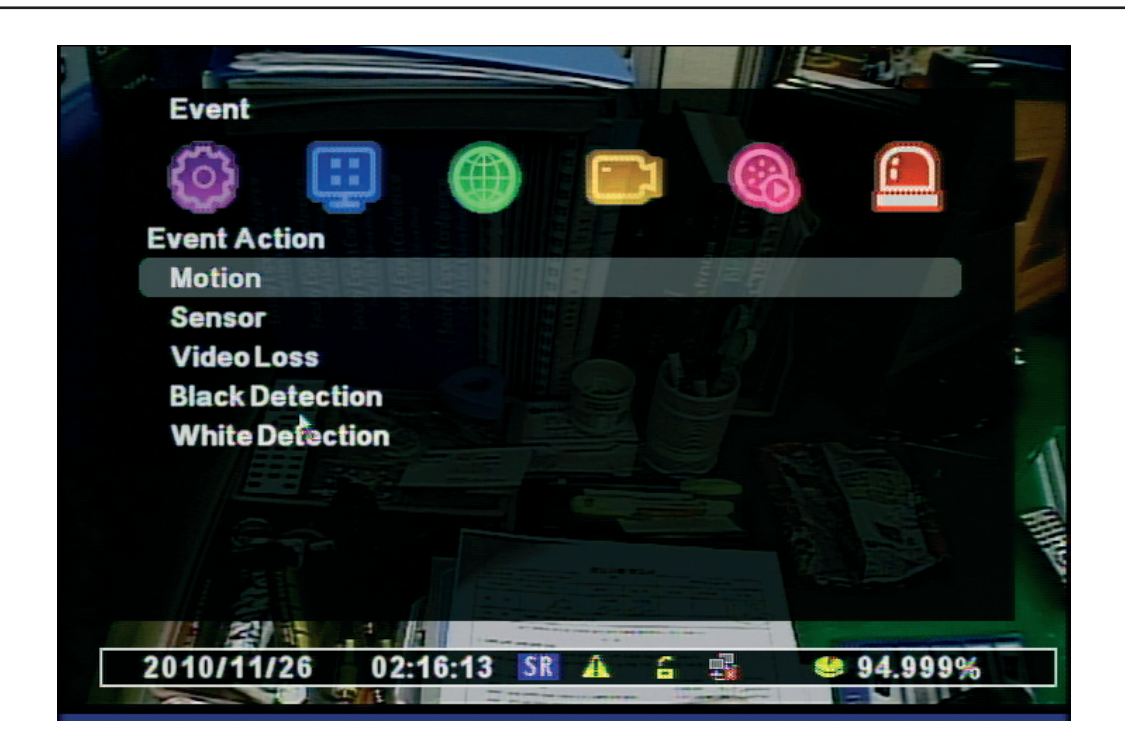

1. ДВИЖЕНИЯ: Это установка для РТZ, всплывающее, релейного выхода, зуммер детектора движения.

| Notion          |           |
|-----------------|-----------|
| Channel         | ● ● ● ● ● |
| Preset Channel  | Off       |
| Preset Number   | 00        |
| Popup Channel   | Off       |
| Popup Duration  | 01sec     |
| Relay Out       | Off       |
| Relay Duration  | 01 sec    |
| Internal Buzzer | Off       |

- Канал: выбор канала
- Количество каналов: Выберите заданные камеры применяемые к этому событию.
- Запрограммированный номер: Выберите номер для перемещения.
- Подключаемый Источник: Выберите использование Подключаемого источника ON / OFF.
- Продолжительность подключения: Всплывающее окно времени.
- Выход реле: Выберите сигнал тревоги (он имеет 2 выхода тревоги)
- Реле продолжительность : продолжительности времени Реле.
- Внутренний зуммер: использование внутреннего зуммера.

2. ДАТЧИК: Это установка для РТZ, всплывающее, релейный выход, звуковой сигнал при срабатывании датчика.

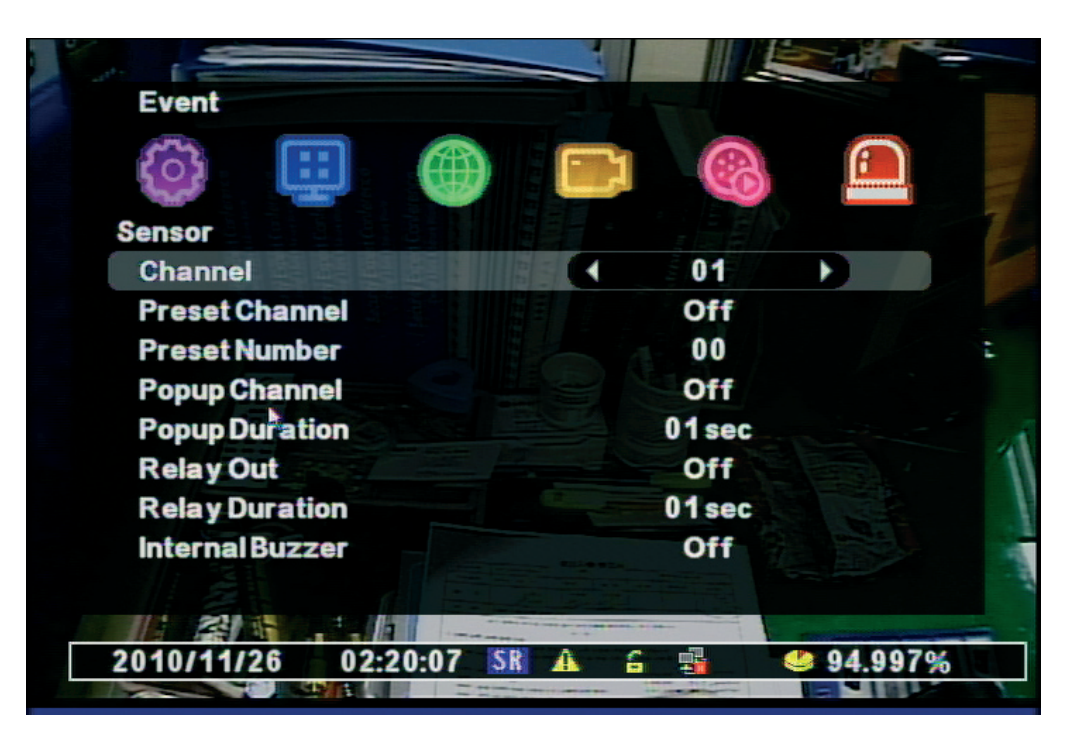

- Канал: выбор канала
- Количество каналов: Выберите заданные камеры применяемые к этому событию.
- Запрограммированный номер: Выберите номер для перемещения.
- Подключаемый Источник: Выберите использование Подключаемого источника ON / OFF.
- Продолжительность подключения: Всплывающее окно времени.
- Выход реле: Выберите сигнал тревоги (он имеет 2 выхода тревоги)
- Реле продолжительность : продолжительности времени Реле.
- Внутренний зуммер: использование внутреннего зуммера.

**3. ПОТЕРЯ ВИДЕОСИГНАЛА:** Это установка для РТZ, всплывающее, релейного выхода, зуммера потери видеосигнала.

| 🚳 🛄 🌐           | 8      |  |
|-----------------|--------|--|
| Video Loss      |        |  |
| Channel         | 01     |  |
| Preset Channel  | Off    |  |
| Preset Number   | 00     |  |
| Popup Channel   | Off    |  |
| Popup Duration  | 01sec  |  |
| Relay Out       | Off    |  |
| Relay Duration  | 01 sec |  |
| Internal Buzzer | Off    |  |
|                 |        |  |

### СОБЫТИЯ

- Канал: выбор канала
- Количество каналов: Выберите заданные камеры применяемые к этому событию.
- Запрограммированный номер: Выберите номер для перемещения.
- Подключаемый Источник: Выберите использование Подключаемого источника ON / OFF.
- Продолжительность подключения: Всплывающее окно времени.
- Выход реле: Выберите сигнал тревоги (он имеет 2 выхода тревоги)
- Реле продолжительность : продолжительности времени Реле.
- Внутренний зуммер: использование внутреннего зуммера.

**4. ОБНАРУЖЕНИЕ ЧЕРНОГО** : Это установка для PTZ, всплывающее, релейный выход, звуковой сигнал в событие Черный обнаружения.

| 🚳 🖽 🌰           | 8      |  |
|-----------------|--------|--|
| Black Detection |        |  |
| Channel         | 01     |  |
| Preset Channel  | Off    |  |
| Preset Number   | 00     |  |
| Popup Channel   | Off    |  |
| Popup Duration  | 01 sec |  |
| Relay Out       | Off    |  |
| Relay Duration  | 01 sec |  |
| Internal Buzzer | Off    |  |

- Канал: выбор канала
- Количество каналов: Выберите заданные камеры применяемые к этому событию.
- Запрограммированный номер: Выберите номер для перемещения.
- Подключаемый Источник: Выберите использование Подключаемого источника ON / OFF.
- Продолжительность подключения: Всплывающее окно времени.
- Выход реле: Выберите сигнал тревоги (он имеет 2 выхода тревоги)
- Реле продолжительность : продолжительности времени Реле.
- Внутренний зуммер: использование внутреннего зуммера.

**5. ОБНАРУЖЕНИЕ БЕЛОГО:** Это установка для PTZ, всплывающее, релейный выход, звуковой сигнал при событий обнаружение белого.

- Канал: выбор канала
- Количество каналов: Выберите заданные камеры применяемые к этому событию.
- Запрограммированный номер: Выберите номер для перемещения.
- Подключаемый Источник: Выберите использование Подключаемого источника ON / OFF.
- Продолжительность подключения: Всплывающее окно времени.
- Выход реле: Выберите сигнал тревоги (он имеет 2 выхода тревоги)
- Реле продолжительность : продолжительности времени Реле.
- Внутренний зуммер: использование внутреннего зуммера.

### СОБЫТИЯ

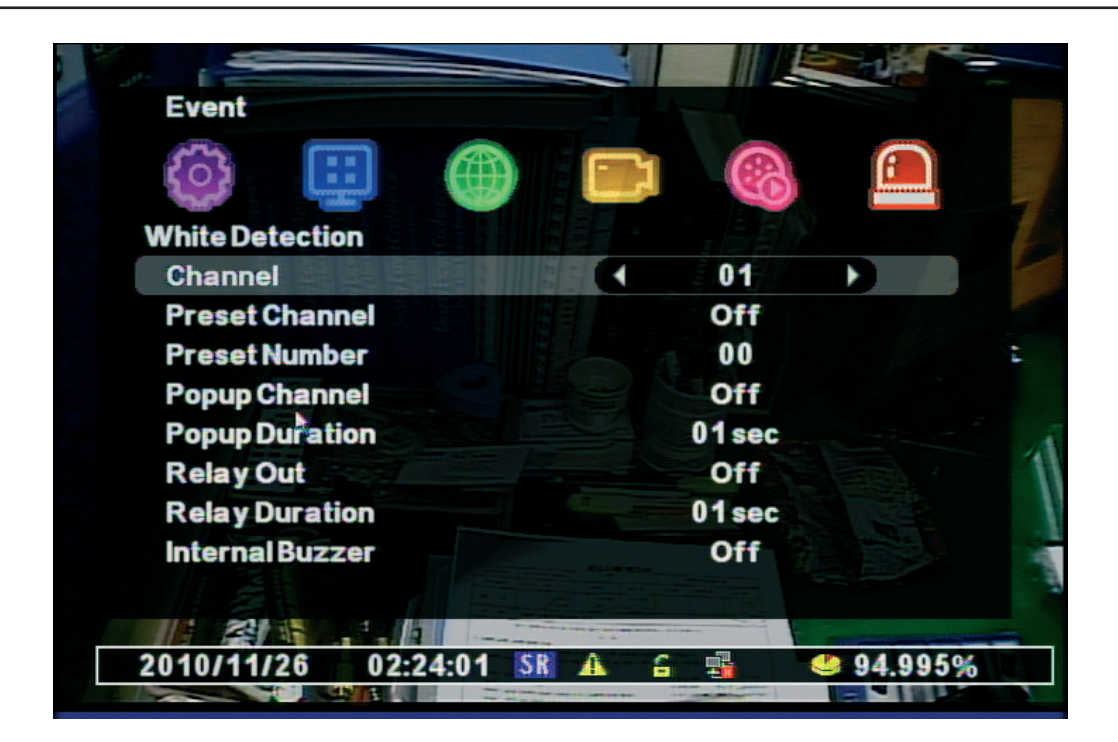

# 10.3 ВЫХОД ЗВУКА

| CH1              |                    | L. |
|------------------|--------------------|----|
|                  | Выход звука        |    |
|                  | Выкл.              |    |
|                  | CH1 CH2<br>CH3 CH4 |    |
|                  | <b>Д</b> Авто      |    |
|                  |                    |    |
|                  |                    |    |
|                  |                    |    |
|                  |                    |    |
|                  |                    |    |
|                  |                    |    |
|                  |                    |    |
| 2009/08/14 13:57 | :40 SR 99          | 20 |

- Это меню можно вызвать нажав кнопку AUDIO на пульте управления или мышкой.
- Выкл. : не выводить звук
- СН : номер канала с какого выводить звук
- Авто: выводить звук с просматриваемого канала
- Ползунок регулятор громкости.

# 11. ПОИСК

# 11.1 ПОИСК

Чтобы вызвать данное меню нажмите кнопку «SEARCH» на ПДУ или щелкните правой кнопкой мыши и выберите «Поиск»

| Search              |          |      |   |           |  |
|---------------------|----------|------|---|-----------|--|
| Calendar Sea        | arch     |      |   |           |  |
| Date/Time Se        | earch    |      |   |           |  |
| <b>Event Search</b> | n        |      |   |           |  |
| Go to First         |          |      |   |           |  |
| Go to Last          |          |      |   |           |  |
|                     |          |      |   |           |  |
|                     |          |      |   |           |  |
|                     |          |      |   |           |  |
|                     |          |      |   |           |  |
|                     |          |      |   |           |  |
|                     |          |      |   |           |  |
|                     |          |      |   |           |  |
| 2010/11/26          | 03:13:05 | SR A | 6 | 🤩 94.992% |  |

- Поиск Дата/Время: используя календарь и временную шкалу, можно быстро получить доступ к записи.
- Поиск по событиям: можно выбрать определённое событие в списке для воспроизведения.
- Прейти на начало: воспроизведение самых первых записей перейти в конец:воспроизведение последних записей.

### КАЛЕНДАРНЫЙ ПОИСК

•

- Выберите определенный год/месяц/дату, используя кнопку выбора и отметьте день и время с которого начать воспроизведение. Затем нажмите кнопку выбора
- Выберите Час и Минуту , нажмите кнопку «Поиск», чтобы начать воспроизведение.

[Примечание], Если изображение не отображается в выбранное время, это означает, что запись не производилась.

|   | Searc              | h      |      |       |      |     |          |                | Se   | arch   |     |       |         |       |       |         |   | Sear         | ch    |    |         |        |         |    |         |
|---|--------------------|--------|------|-------|------|-----|----------|----------------|------|--------|-----|-------|---------|-------|-------|---------|---|--------------|-------|----|---------|--------|---------|----|---------|
|   | Calen              | dar Se | arch |       |      |     |          |                |      |        |     | 2010  | /11/240 | 7:00  |       |         |   |              |       |    | 20      | 10/11/ | 2408:20 |    |         |
|   | Disk               |        |      |       |      | Ma  | in Disk  |                |      | 0 2    | 4 6 | 8 1   | 0 12 1  | 16 18 | 20 22 | 2 24    |   | 0            |       | 10 | 20      | 30     | 40      | 50 | 60      |
|   | •                  | 201    | 0    | •     |      | 11  |          |                | CH 1 |        |     |       |         |       |       | _       |   | CH1          |       |    |         |        |         |    | _       |
| Ì | SUN                | MON    | TUE  | WED   | THU  | FRI | SAT      |                | CH2  |        |     |       |         |       |       | _       |   | CH 2<br>CH 3 |       |    |         |        |         |    |         |
|   |                    | 1      | 2    | 3     | 4    | 5   | 6        |                | СП4  |        |     |       |         |       |       |         |   | CH4 -        |       |    |         |        |         |    |         |
|   | 7                  | 8      | 9    | 10    | 11   | 12  | 13       |                |      |        |     |       |         |       |       |         |   |              |       |    |         |        |         |    |         |
|   | 14                 | 15     | 16   | 17    | 18   | 19  | 20       |                |      |        |     |       |         |       |       |         |   |              |       |    |         |        |         |    |         |
|   | 21                 | 22     | 23   | 24    | 25   | 26  | 27       |                |      | *      |     |       |         |       |       |         |   |              |       |    |         |        |         |    |         |
|   | 28                 | 29     | 30   |       |      |     |          |                |      |        |     |       |         |       |       |         |   | N            |       | C  |         | М      | S       | M  | +S      |
|   |                    |        |      |       |      |     |          |                |      |        |     |       |         |       |       |         |   |              |       |    |         |        |         |    |         |
|   |                    |        |      |       |      |     |          |                |      |        |     |       |         |       |       |         |   |              |       |    |         |        |         |    |         |
| 2 | 010/1 <sup>.</sup> | 1/26   | 03:' | 15:17 | SR A | 6   | <b>1</b> | <b>94.992%</b> | 201  | /11/26 | 03: | 15:42 | SR A    | 6 🚮   | 2     | 94.992% |   | 2010/        | 11/26 | 03 | 3:16:13 | SR A   | 6 5     |    | 94.992% |
|   |                    |        |      |       |      |     |          |                |      |        |     |       |         |       |       |         | _ |              |       |    |         |        |         |    |         |

### ПОИСК ВРЕМЕНИ/ДАТЫ

- Начало: введите год, месяц, дату, время.
- Воспроизведение: выберите «Воспроизведение», чтобы начать воспроизведение.

| Date/Time Se | earch |            |          |
|--------------|-------|------------|----------|
| Record Begin | 1     | 2010/11/22 | 13:34:26 |
| RecordEnd    | ×     | 2010/11/26 | 02:28:12 |
| Channel      |       | 1 AI       |          |
| Play Begin   |       | 2010/11/24 | 08:23    |
| Play         |       |            |          |
|              |       |            |          |
|              |       |            |          |
|              |       |            |          |
|              |       |            |          |

### поиск по событиям

| Event Search |      |       |           |   |
|--------------|------|-------|-----------|---|
| Disk         |      | Mair  | n Disk    |   |
| Day          |      | 2010/ | 11/26     |   |
| Channel      |      |       |           |   |
|              | CH1  | CH2   | 🗸 СНЗ 🗹 С | H |
| Event Type   |      | Мо    | tion      |   |
| Search       |      |       |           |   |
|              |      |       |           |   |
|              |      |       |           |   |
| •            | cp A |       | 6 01 0    | • |

- Дата: Введите год, месяц, дату
- Канал: Выберите канал.
- Событие: Выберите событие. (Движение, потеря видео, Система, ВСЕ, Датчик)
- Поиск: Начните показ списка событий

ПОИСК

| <b>Event Searc</b> | :h       |           |          |           |
|--------------------|----------|-----------|----------|-----------|
| 2010/11/26         | 02:28:04 | Video Los | s 'CAM1' |           |
| 2010/11/26         | 02:28:03 | Motion 'C | AM1'     |           |
| 2010/11/26         | 02:27:40 | Motion 'C | AM1'     |           |
| 2010/11/26         | 02:27:37 | Motion 'C | AM1'     |           |
| 2010/11/26         | 02:27:36 | Motion 'C | AM1'     |           |
| 2010/11/26         | 02:27:15 | Motion 'C | AM1'     |           |
| 2010/11/26         | 02:26:59 | Motion 'C | AM1'     |           |
| 2010/11/26         | 02:26:52 | Motion 'C | AM1'     |           |
| 2010/11/26         | 02:26:48 | Motion 'C | AM1'     |           |
| 2010/11/26         | 02:26:47 | Motion 'C | AM1'     |           |
| •                  |          | 1/93      | •        |           |
| 2010/11/26         | 03-19-2  | 2 SR A    | <u> </u> | 4 94 992% |

- Выберите событие в списке для воспроизведения
- Перейти К первому / К последнему
- Помогает найти первое или последнее записанное изображение.

### 11.2 УПРАВЛЕНИЕ ПОИСКОМ

### ОПИСАНИЕ КНОПОК ПОИСКА

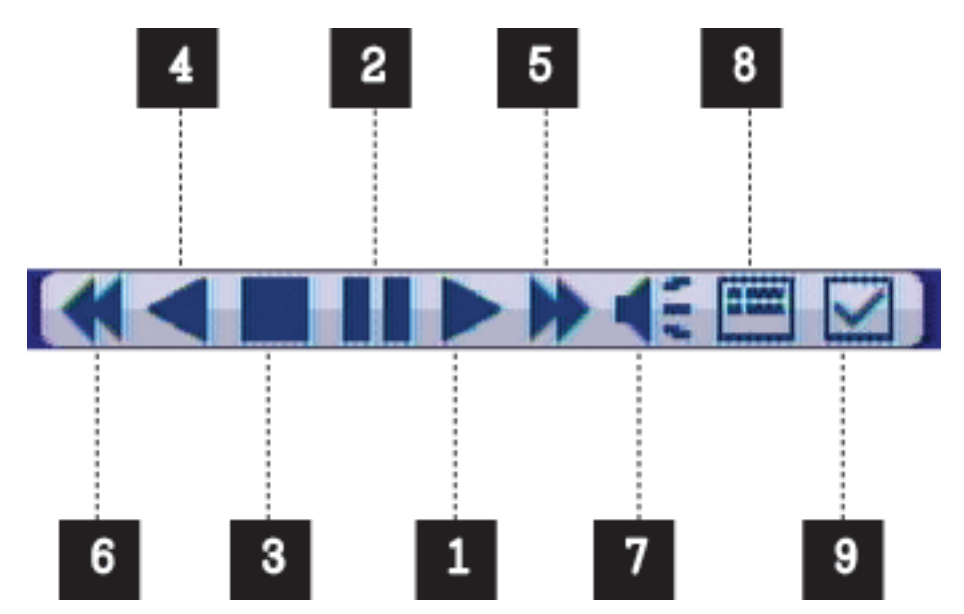

- 1. Воспроизведение
- 2. Пауза
- 3. Стоп
- 4. Обратное воспроизведение
- 5. Управление скоростью воспроизведения

6. Управление скоростью обратного воспроизведения

7. Аудио во время воспроизведения

8. Календарь поиска во время воспроизведения 9. Mark In-Mark Выход : Если вы щелкните на нем во время воспроизведения, он признает в качестве выбраного времени начало и, если вы щелкните по нему еще раз, он признает в качестве выбраного времени конец. После этого, он перейдёт на меню выбораавтоматически.

### **АУДИО**

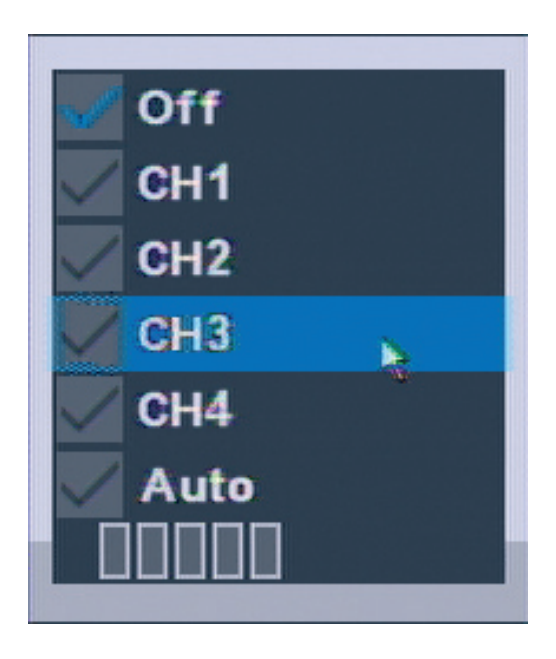

Аудио можно прослушать в Живую или в "Поиске".

1. Вывод Меню: Если вы выберите "AUDIO" в живом видео или при воспроизведении,всплывёт аудио меню. Вызвать меню можно с пульта дистанционного управления илимышью.

- 2. Выбор режима
- OFF : Звук не используется.
- СН1 : Аудио только из СН1
- СН2 : Аудио только из СН2
- СНЗ : Аудио только из СНЗ
- СН4 : Аудио только из СН4[1]
- Auto : Аудио выход только выбранного канала .
- Контроль громкости : Если шкала растёт, громкость увеличивается.

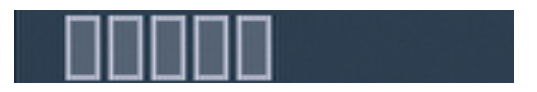

# 12. РЕЗЕРВИРОВАНИЕ

Выбранные изображения могут быть резервно скопированы на внешние устройства (USB). Подключите USB устройство к DVR и выберите кнопку "Backup" с пульта дистанционного управления или нажмите правую кнопку мыши.

Выделите устройство резервного копирования. Если онј признается нормальным, это показывает, пропускная способность устройства, такие как "XXX MB"

| Media Check |                |  |  |
|-------------|----------------|--|--|
| Front USB   |                |  |  |
| No          | ne             |  |  |
| No          | ne             |  |  |
| Rear USB    |                |  |  |
| Memor<br>48 | y Stick<br>9MB |  |  |
|             |                |  |  |
|             |                |  |  |
|             |                |  |  |

### РЕЗЕРВИРОВАНИЕ

Выберите дату из календаря.

| Disk |     |     |     |     | Ma  | in Disk |  |
|------|-----|-----|-----|-----|-----|---------|--|
|      | 201 | 0   | •   |     | 11  | Þ       |  |
| SUN  | MON | TUE | WED | THU | FRI | SAT     |  |
|      | 1   | 2   | 3   | 4   | 5   | 6       |  |
| 7    | 8   | 9   | 10  | 11  | 12  | 13      |  |
| 14   | 15  | 16  | 17  | 18  | 19  | 20      |  |
| 21   | 22  | 23  | 24  | 25  | 26  | 27      |  |
| 28   | 29  | 30  |     |     |     |         |  |
|      |     |     |     |     |     |         |  |

Выберите время двойным щелчком мыши.

| Bac        | :kuj | ,           |      |   |    |      |     |     |     |    |    |    |    |
|------------|------|-------------|------|---|----|------|-----|-----|-----|----|----|----|----|
|            |      |             |      |   | 20 | 10/1 | 1/2 | 407 | :00 |    |    |    |    |
|            | 0    | 2           | 4    | 6 | 8  | 10   | 12  | 14  | 16  | 18 | 20 | 22 | 24 |
| CH1        |      |             |      |   |    |      |     |     |     |    |    |    | -  |
| CH3<br>CH4 |      |             |      |   |    |      |     |     |     |    |    |    | _  |
|            |      |             |      |   |    |      |     |     |     |    |    |    |    |
| Ca         | me   | ra          |      | N |    | A 1  | 23  | 4   |     |    |    |    |    |
| Ca<br>Ba   | cku  | ra<br>Ip St | tart | • |    | A 1  | 23  | 4   |     |    |    |    |    |

|                  |         | 2010 | /11/241 | 10:29 |    |    |
|------------------|---------|------|---------|-------|----|----|
| 0                | 10      | 20   | 30      | 40    | 50 | 60 |
| CH 1<br>CH 2     |         |      |         |       |    |    |
| CH 3<br>CH 4     |         |      |         |       |    |    |
|                  |         |      |         |       |    |    |
|                  |         |      |         |       |    |    |
|                  |         |      |         |       |    |    |
|                  |         |      |         |       |    |    |
| Camera           |         | A    | 1234    |       |    |    |
| Camera<br>2010/1 | 1/24 10 | A    | 1 2 3 4 |       |    |    |

Выберите минуту. После выбора "-----", время будет автоматически введено.

Резервное время окончания выбора • Если резервное время кончается в тот же час, выберите минуты и нажмите кнопку, "-----", время будет автоматически введено. Если резервное время кончается в другой час, вернитесь к предыдущему меню правой кнопкой мыши или кнопкой "МЕНЮ". Затем выберите час / минуты и нажмите "------ для автоматического ввода времени.

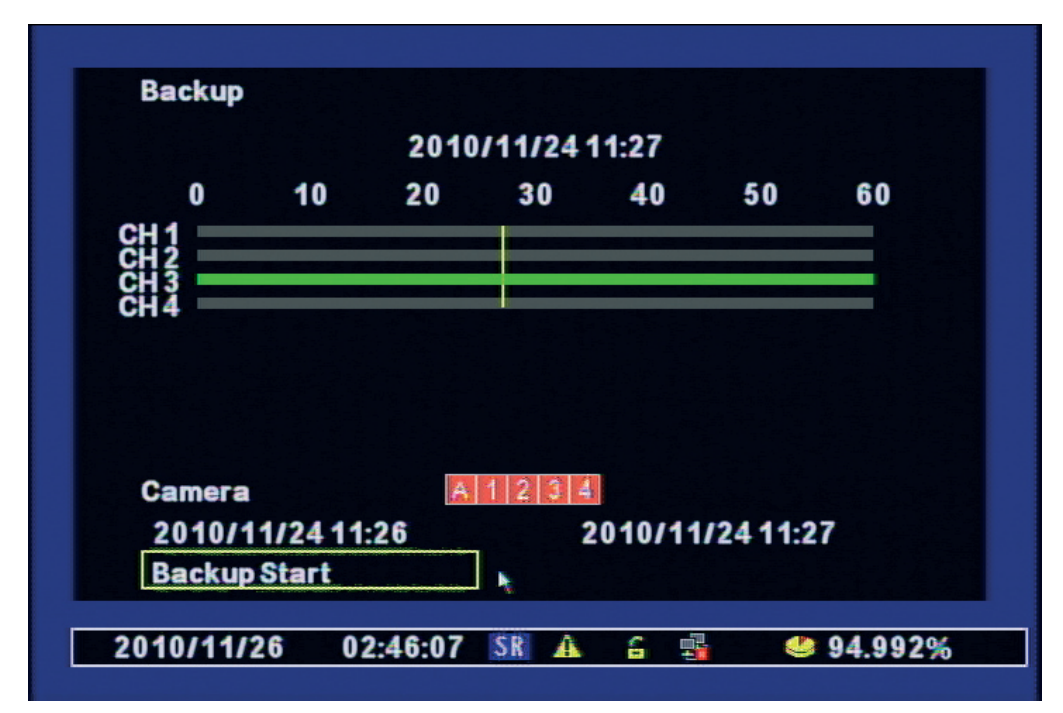

### РЕЗЕРВИРОВАНИЕ

Камера: Выберите канал для резервного копирования (выбранный канал будет показан красным).

Начало Backup : Если все установки будет завершены, нажмите кнопку "Создать начало резервной копии ", резервное копирование начинается. Покажет, резервный запас / USB носителя ", так, если все OK, нажмите кнопку" OK ".

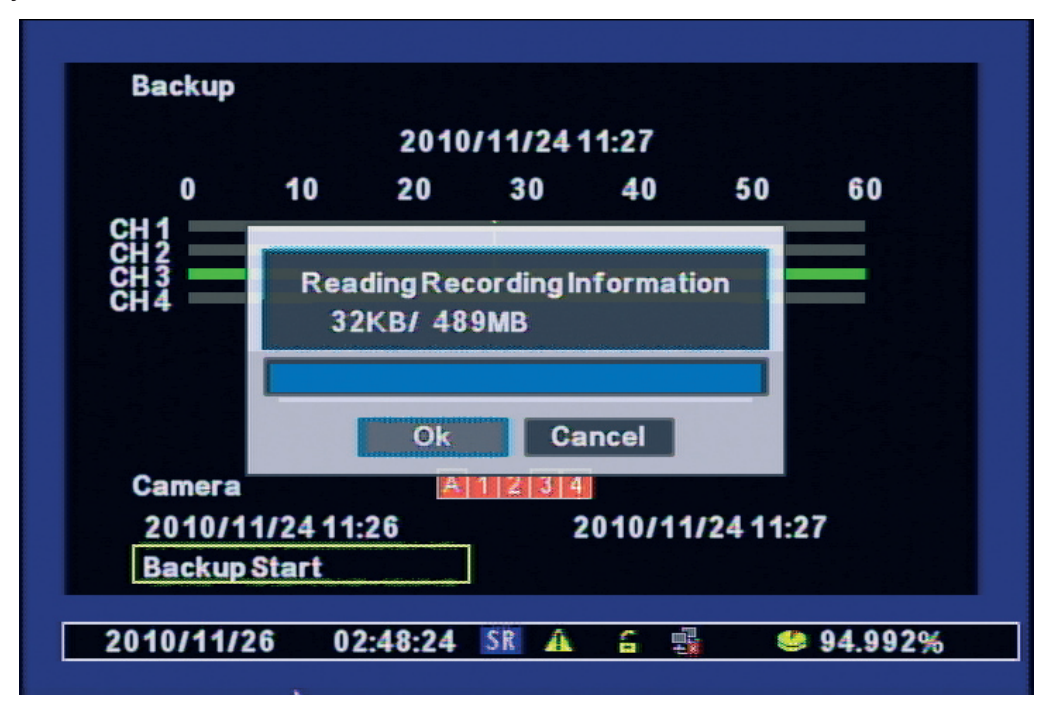

Перед резервной копией, порт USB, показывает время автономной работы, выберите опцию.

| Backup             |          |    |                          |        |         |       |    |
|--------------------|----------|----|--------------------------|--------|---------|-------|----|
| Device             |          |    |                          | Rear   | USB     |       |    |
| <b>Record Begi</b> | n        |    | 2010                     | /11/2  | 2 13:3  | 4:26  |    |
| Record End         |          |    | 2010/11/26 02:28:12      |        |         |       |    |
| <b>Backup Begi</b> | n        |    | 2010                     | /11/24 | 411:2   | 6:00  |    |
| <b>Backup End</b>  |          |    | 2010                     | /11/24 | 4 1 1:2 | 7:00  |    |
| LogBackup          |          |    |                          | Of     | f       |       |    |
| Password           |          |    |                          | O      | n       |       |    |
| <b>Format Back</b> | up Disk  |    | <b>Executable format</b> |        |         |       |    |
| Backup Star        | t        |    |                          |        |         |       |    |
|                    |          |    |                          |        |         |       |    |
| 2010/11/26         | 02:54:05 | SR | A G                      |        | <u></u> | 94,99 | 29 |

- Вход Резервное копирование: файл журнала будет то же зарезервирован.
- Пароль: Резервное копирование данных можно зпаролено.
- Формат резервного копирования на диск: Выберите или программа просмотра будет
- резервной вместе с данными файла.
- Используемые Форматы: Программа Viewer будет резервна то же
- Видео форматы: Только файл данных будет резервной копии без программы viwer

Начало Backup : Backup начнётся после нажмитя "ОК"

| Davias       | Ba            |              |
|--------------|---------------|--------------|
| Device       | Re            | ar USB       |
| Record Begin | 2010/11       | /22 13:34:26 |
| RecordEnd    | 2010/11       | /26 02:28:12 |
| Backupl      |               | ::09:00      |
| Backupl      | Media Writing | 16:00        |
| LogBacl Ren  | nain:23sec    |              |
| Passwo       |               |              |
| Format E     |               | at           |
| Backup       | Ok Cancel     |              |
|              |               |              |
|              |               |              |
|              |               |              |

### Управление

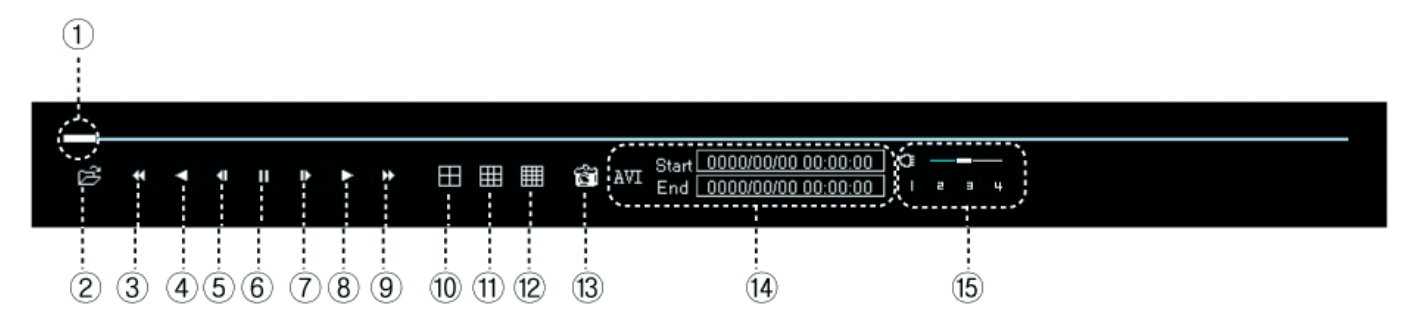

- 1. Полоса прокрутки: Показывает текущее местоположение от общего объема воспроизведения.
- 2. Открыть: Чтобы открыть другой файл резервной копии.
- 3. Ускоренное обратное воспроизведение
- 4. Обратное воспроизведение
- 5. Один шаг воспроизведение в обратном направлении
- 6. Пауза
- 7. Один шаг воспроизведения
- 8. Воспроизведение
- 9. Ускоренное воспроизведение
- 10. Разбиение на 4 экрана
- 11. Разбиение на 9 экранов
- 12. Разбиение на 16 экранов
- 13. Захват текущего изображения
- 14. Когда вы преобразовываете его в AVI. Вы можете выбрать время «Начало» и время «Конец» (выделеное пространство) во время воспроизведения, и если вы нажмёте «AVI», он преобразует файл в «AVI».
- 15. Если вы кликните по ней, вы сможете прослушать записанный звук выбранного канала.

# 13. СПЕЦИФИКАЦИИ

| МОДЕЛЬ         | 4CH             | 8CH                                                                 | 16CH             |
|----------------|-----------------|---------------------------------------------------------------------|------------------|
| Video          | Формат видео    | NTSC\PAL                                                            |                  |
|                | Видео входы     | 4 канала                                                            |                  |
|                | Компрессия      | M-MPEG4                                                             |                  |
|                | Видео выходы    | Аналоговый 2, VGA 1                                                 |                  |
|                | Воспроизведение | Деление, послный экран                                              |                  |
|                | Скорость записи | NTSC: 60 к.с. PAL 50 к.с.                                           |                  |
|                | Разрешение      | NTSC : 640 x 224/ PAL : 640 x 272                                   |                  |
|                | События         | Постоянная, по расписанию,<br>детектору движения,внешней<br>тревоги |                  |
| Audio          | In/Out          | 4 / 1                                                               |                  |
| Alarm          | In/Out          | 4 / 1                                                               |                  |
| Network        | Сеть            | LAN [10/100, Ethernat (RJ45)]                                       |                  |
|                | Кодек           | H.264 ( Dual Codec)                                                 |                  |
|                | Протоколы       | TCP\IP, DHCP                                                        |                  |
|                | Сетевой доступ  | CMS, Web browser                                                    |                  |
|                | P/T/Z           | RS-485                                                              |                  |
|                | Архив           | USB                                                                 |                  |
|                | USB 2.0         | 2 ports                                                             |                  |
|                | HDD             | (4/8ch DVR : Max. 1 x HDD) / (16c<br>HDD)                           | h DVR : Max. 2EA |
| Темп. диапазон |                 | 0° C - 40° C                                                        |                  |
| Питание        |                 | DC 12V 3.5А, адаптер в комплекте                                    | )                |
| Размеры        |                 | 4/8CH : 298mm(W) x 57mm(H) x 20                                     | 5mm(D)           |
|                |                 | 16CH : 360mm(w) X 70mm(H) X 350                                     | Dmm(D)           |
| Bec            |                 | 3,5 кг                                                              |                  |

# 14. РАБОТА С МОБИЛЬНЫМИ УСТРОЙСТВАМИ

Для подключению к регистратору вы можете использовать устройства (смартфоны и планшеты) на базе iOS и Android для установки бесплатного приложения необходимо в поисковой строке "маркета" набрать комбинацию : MPRMS

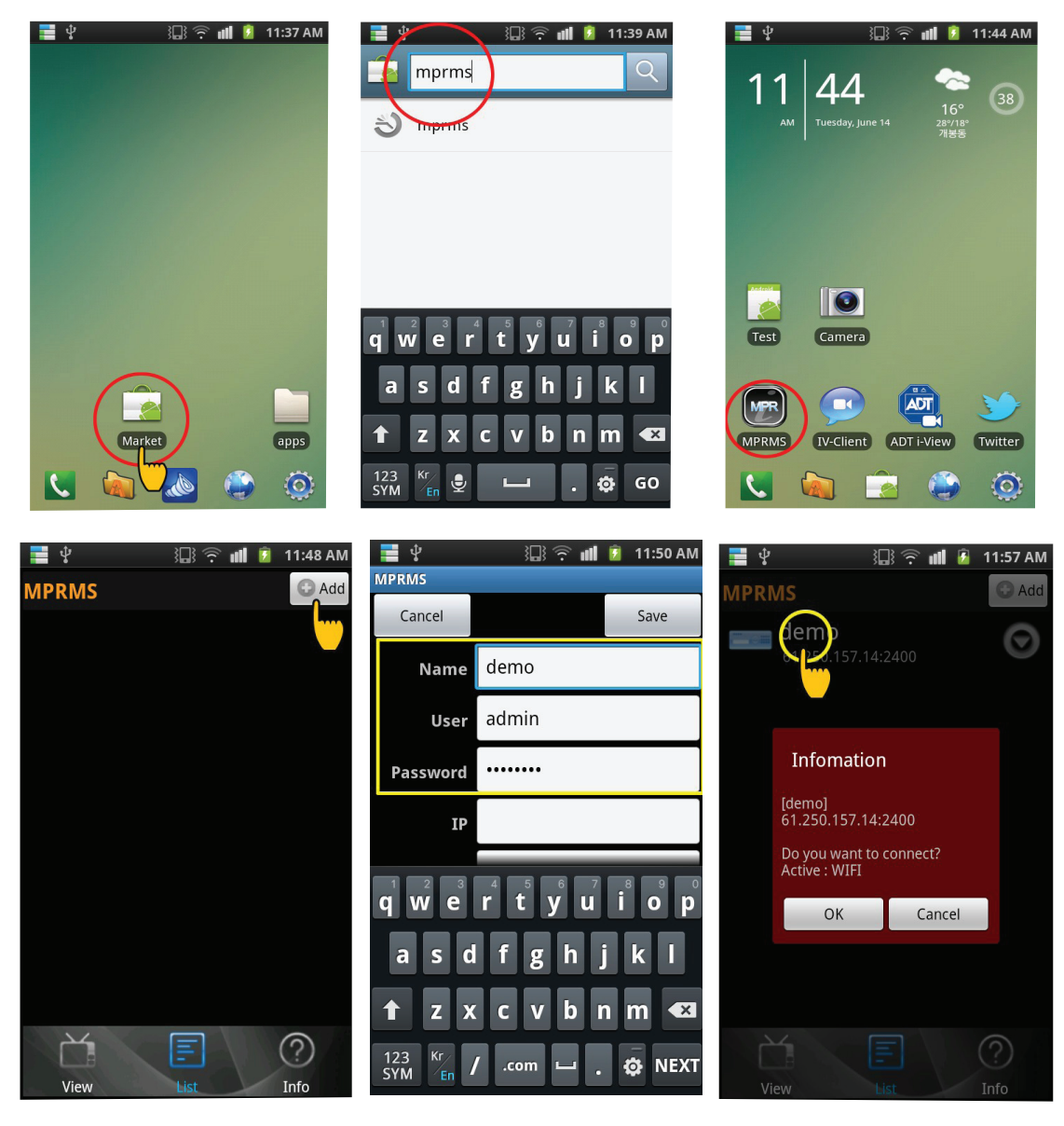

1) после установки запустите приложение и нажмиме ADD

 введите данные вашего устройства\*

3) Щелкните на устройства из списка и нажмите "ок" для подключению к устройству

\* Name - любое имя устройства User (по умолчанию admin) Pass (по умолчанию 1111111) IP (IP вашего устройства) Port (по умолчанию 3000)

| <br> |
|------|
| <br> |
|      |
|      |
|      |
| <br> |
| <br> |
| <br> |
|      |
|      |
|      |
| <br> |
|      |
| <br> |
| <br> |
|      |
|      |
| <br> |
|      |
| <br> |
| <br> |
|      |
|      |
|      |
|      |
| <br> |
| <br> |
|      |
|      |
|      |
|      |
| <br> |
| <br> |
|      |
|      |
|      |
|      |
| <br> |
| <br> |
|      |
|      |
| <br> |
|      |
| <br> |

www.inf

### www.infinity-cctv.ru